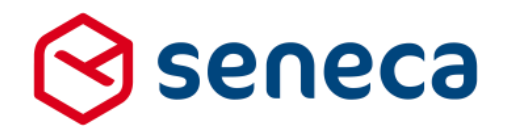

Releasenotes

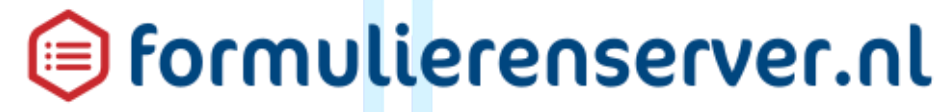

Release: mei 2017

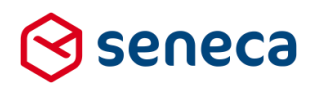

1

# Inhoudsopgave

| 1 | Uitrol | succesvol verlopen                                                 | 3  |
|---|--------|--------------------------------------------------------------------|----|
|   | 1.1    | Uitrol géén impact op formulieren en producten                     | 3  |
|   | 1.2    | Optioneel: opnieuw genereren van formulieren                       | 3  |
| 2 | Bug f  | ixes                                                               | 5  |
| 3 | Funct  | tionele wijzigingen                                                | 6  |
|   | 3.1    | Wijzigingen orderstatus                                            | 6  |
|   | 3.2    | Wijzigingen instellingen en werkwijze van ondertekenen             | 13 |
|   | 3.3    | Grafische afbeeldingen in e-mails                                  |    |
|   | 3.4    | Info of hulp over Smartforms-functies                              |    |
| 4 | Tech   | nische wijzigingen                                                 | 37 |
|   | 4.1    | Performance verbeteringen bij laden en uitvoeren van een formulier |    |
|   | 4.2    | Formulierdefinities voortaan voorzien van een ID                   |    |

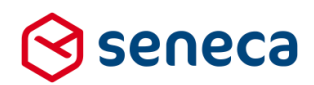

# Inleiding

Dit document beschrijft de voornaamste wijzigingen die met de 'maart 2017 release' van de Seneca formulierenserver worden uitgerold.

Wil je meer weten over de mogelijkheden van Seneca Formulierenserver? Neem dan vrijblijvend contact met ons op:

Seneca B.V. Elektronicaweg 31 2628 XG Delft

| Telefoor | ו: | 015 251 37 00 |
|----------|----|---------------|
| Fax      | :  | 015 251 37 01 |

 Website :
 www.seneca.nl

 E-mail :
 sales@seneca.nl

| 6  | www.twitter.com/SenecaBV        |
|----|---------------------------------|
| in | www.linkedin.com/company/seneca |

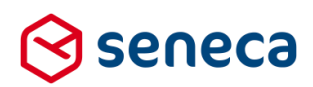

## 1 Uitrol succesvol verlopen

### 1.1 Uitrol géén impact op formulieren en producten

De uitrol van de nieuwe versie van de Seneca Formulierenserver is succesvol verlopen. Alle gebruikers van dit SaaS-platform profiteren direct van de verbeterde functionaliteit.

De nieuwe release is zodanig uitgerold dat dit géén invloed heeft op de werking van bestaande formulieren en producten. Treden er onverwacht toch problemen op betreffende de werking van een formulier? Dan kun je deze mogelijk verhelpen door het formulier opnieuw te genereren.

### 1.2 Optioneel: opnieuw genereren van formulieren

Je genereert een formulier opnieuw door in de formulierenserver te kiezen voor Formulieren.

| Vervolgens klik je     | op de button      | 🔥 Genereer o             | pnieuw         |                   |                      |             |             |
|------------------------|-------------------|--------------------------|----------------|-------------------|----------------------|-------------|-------------|
| 🕞 seneca               |                   |                          |                |                   |                      |             |             |
| 🐔 🔁 Formulieren        | 🏷 Producten       | Ingediende formulieren   | Statistieken   | 밝 Geavanceerd     | <b>≓</b> Omschakelen | 😋 Beheer    | ? Hulp      |
| <b>අ</b> Dashboard     | > Formuli         | eren                     |                |                   |                      |             |             |
| + Toevoegen vanuit bib | liotheek 🛛 🙃 Uplo | ade 1 🔒 Genereer opnieuw | C Bewerk eigen | ischappen 🛛 🕜 Bev | verken in designer   | 🖹 Details 🔹 | Voorbeeld + |
|                        |                   | Q Wis                    |                |                   |                      |             |             |
| Naam 🔺                 |                   |                          |                | Desi              | gner Omschrijv       | ving        |             |
| Cursus2                |                   |                          |                | 1                 | cursus2              |             |             |
| cursus3                |                   |                          |                | 1                 | Cursus3              |             |             |

Je wordt nu doorgestuurd naar het scherm Genereer formulieren.

Vervolgens kun je het opnieuw te genereren formulier selecteren door deze van het linkerkader naar het rechterkader te slepen. Je kunt meerdere formulieren naar het rechterkader slepen.

De formulieren die in het rechterkader zijn opgenomen genereer je opnieuw door op de button

Genereer opnieuw

te drukken.

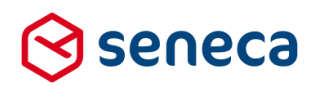

| 🕞 seneca                |                     |                        |                         |               |                      |          |      |   |        |   |  |           |              | ursus 🐣 |
|-------------------------|---------------------|------------------------|-------------------------|---------------|----------------------|----------|------|---|--------|---|--|-----------|--------------|---------|
| rormulieren             | Nroducten           | Ingediende formulieren | <b>III</b> Statistieken | 🛱 Geavanceerd | <b>≓</b> Omschakelen | C Beheer | Hulp |   |        |   |  |           |              |         |
| A Dashboard             | > Formulie          | ren > Genereer         | formulier(e             | en) onnieuw   |                      |          |      |   |        |   |  | U bent nu | in de teston | ngeving |
|                         | - I officiality     | denereer               | ionnaner(e              | in) opinican  |                      |          |      |   |        |   |  |           |              |         |
| ✓ Genereer opnieuw      | <b>x</b> A inuleren |                        |                         |               |                      |          |      |   |        |   |  |           |              |         |
| Genereer formulier(     | en) opnieuw         |                        |                         |               |                      |          |      |   |        |   |  |           |              |         |
| Selecteer formulier(en) |                     |                        |                         |               |                      |          |      | - |        |   |  |           |              |         |
| Cursus2                 |                     |                        |                         |               |                      | <u>^</u> |      |   | demo01 |   |  |           |              |         |
| cursus3                 |                     |                        |                         |               |                      |          |      |   | demo02 | ) |  |           |              |         |
| demo03                  |                     |                        |                         |               |                      |          |      |   |        |   |  |           |              |         |
| demo04                  |                     |                        |                         |               |                      |          |      |   |        |   |  |           |              |         |
| demoUb                  |                     |                        |                         |               |                      |          |      |   |        |   |  |           |              |         |
| demo0b                  |                     |                        |                         |               |                      |          |      |   |        |   |  |           |              |         |
| demo0/                  |                     |                        |                         |               |                      |          |      |   |        |   |  |           |              |         |
| demo09                  |                     |                        |                         |               |                      |          |      |   |        |   |  |           |              |         |
| demo10                  |                     |                        |                         |               |                      |          |      |   |        |   |  |           |              |         |
| demo11                  |                     |                        |                         |               |                      |          |      |   |        |   |  |           |              |         |
| demo12                  |                     |                        |                         |               |                      |          |      |   |        |   |  |           |              |         |
| demo13                  |                     |                        |                         |               |                      |          | •    | 1 |        |   |  |           |              |         |
| demo14                  |                     |                        |                         |               |                      |          |      | ñ |        |   |  |           |              |         |
| demo15                  |                     |                        |                         |               |                      |          |      |   |        |   |  |           |              |         |
| demo16                  |                     |                        |                         |               |                      |          | •    |   |        |   |  |           |              |         |
| demo17                  |                     |                        |                         |               |                      |          | 4    |   |        |   |  |           |              |         |
| demo18                  |                     |                        |                         |               |                      |          |      |   |        |   |  |           |              |         |
| demo19                  |                     |                        |                         |               |                      |          |      |   |        |   |  |           |              |         |
| demo20                  |                     |                        |                         |               |                      |          |      |   |        |   |  |           |              |         |
| demo21                  |                     |                        |                         |               |                      |          |      |   |        |   |  |           |              |         |
| demo23                  |                     |                        |                         |               |                      |          |      |   |        |   |  |           |              |         |
| E                       |                     |                        |                         |               |                      |          |      |   |        |   |  |           |              |         |

In het onderstaande voorbeeld worden de formulieren *demo01* en *demo02* opnieuw gegenereerd.

Van de actie Genereer opnieuw verschijnt een verslag op het scherm.

| ()<br>()                                                 | seneca                  |                     |                        |                |                 |  |  |  |
|----------------------------------------------------------|-------------------------|---------------------|------------------------|----------------|-----------------|--|--|--|
| *                                                        | Pormulieren             | 🏷 Producten         | Ingediende formulieren | 🔝 Statistieken | 밝 Geavanceerd : |  |  |  |
| Dashboard > Formulieren > Genereer formulier(en) opnieuw |                         |                     |                        |                |                 |  |  |  |
| ~                                                        | Formulier 'demo01' is o | pnieuw gegenereerd. |                        |                |                 |  |  |  |
| ✓ Formulier 'demo02' is opnieuw gegenereerd.             |                         |                     |                        |                |                 |  |  |  |
| ✓ Genereer opnieuw X Annuleren                           |                         |                     |                        |                |                 |  |  |  |
| Gen                                                      | ereer formulier         | r(en) opnieuw       |                        |                |                 |  |  |  |

Vertoont een formulier na opnieuw genereren nog problemen? Neem dan contact met ons op.

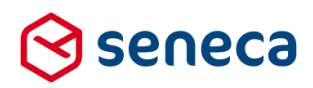

# 2 Bug fixes

Er zijn bij deze release bugs gerepareerd. De voornaamste zijn:

| Bug                                                                       | Fix                                         |
|---------------------------------------------------------------------------|---------------------------------------------|
| Bij het uploaden van bestanden met bijvoorbeeld een niet                  | Indien een upload niet succesvol wordt      |
| toegestane extensie, wordt de upload terecht geweigerd.                   | uitgevoerd wordt de bijlagenaam             |
| Maar het formulier laat wel toe dat je de bestandsnaam kunt laten         | (bestandsnaam) door het systeem             |
| staan. Uiteindelijk levert dit, na verzenden, een ingediend formulier     | automatisch 'leeg' gemaakt.                 |
| op zonder bijlagen, maar wel met een bijlagenaam                          | Daardoor wordt, nadat het formulier is      |
| Smartsite.XForms.AspNet.XFormsAspNetIntegrator+XFormsFile'.               | verzonden, ook niet naar een bestand        |
| Oorzaak is dat de bijlagenaam (bestandsnaam) wel in het                   | gezocht.                                    |
| ingediende formulier staat ingevuld, maar dat er geen upload heeft        | -                                           |
| plaatsgevonden van het bestand met die naam. Het bestand kan dan          |                                             |
| niet worden gevonden en dit resulteert in de 'vreemde' bijlagenaam.       |                                             |
| Op diverse pagina's werd gesproken over een paswoord lengte van           | Er dient een sterk wachtwoord te worden     |
| 6 tekens. Dit is niet juist, paswoord moet in ieder geval altijd 8 tekens | ingevoerd.                                  |
| zijn,                                                                     | Dat betekent dat het wachtwoord:            |
|                                                                           | - minstens 1 ' kleine' letter moet bevatten |
|                                                                           | (lowercase teken)                           |
|                                                                           | - minstens 1 hoofdletter moet bevatten      |
|                                                                           | (uppercase teken)                           |
|                                                                           | - minstens 1 cijfer moet bevatten           |
|                                                                           | - minstens 8 tekens lang moet zijn          |
|                                                                           |                                             |
| Bij productinstellingen, Betalingen (Ogone tab) kan het te betalen        | Aangepast                                   |
| bedrag worden ingesteld. Dit vak wordt 'rood' getoond. In sommige         |                                             |
| situaties wordt echter ook de tekst in het veld rood getoond,             |                                             |
| waardoor het geheel onleesbaar werd.                                      |                                             |
|                                                                           |                                             |
| In sommige gevallen kon de Smartforms replace functie leiden tot          | Aangepast                                   |
| fouten.                                                                   |                                             |

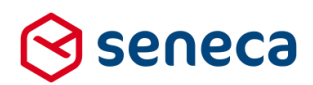

# 3 Functionele wijzigingen

### 3.1 Wijzigingen orderstatus

De orderstatus toont, o.a. in het scherm 'Ingediende formulieren', de status van het formulier binnen het gehele product-proces, van verzenden van het formulier tot en met de afhandeling van koppelingen, en het eventueel archiveren/reactiveren van het ingediende formulier.

| O Dashboard > Ingediende formulieren                      |          |                   |                                                      | U bent nu in de testo              | mgeving         |
|-----------------------------------------------------------|----------|-------------------|------------------------------------------------------|------------------------------------|-----------------|
| Basiboard > Ingediende formulieren                        |          |                   |                                                      |                                    |                 |
| Ø Bewerken                                                |          |                   |                                                      |                                    |                 |
| Q. Wis                                                    |          |                   |                                                      |                                    | 50 • 1 2 3 »    |
| ld - Product Y                                            | Bijlagen | Laatst bijgewerkt | Orderstatus T                                        | Status van ingediend formulier 🛛 🕇 | Klantreferentie |
| 230 Goede Doelen overeenkomst periodiek schenken (Test) 💈 | 0        | 8-5-2017 13:29:12 | Ondertekenen geinitieerd en wachtend op ondertekenen |                                    |                 |
| 229 Goede Doelen overeenkomst periodiek schenken (Test) 💈 | 0        | 8-5-2017 13:27:33 | Ondertekenen geïnitieerd en wachtend op ondertekenen |                                    |                 |
| 228 Goede Doelen overeenkomst periodiek schenken (Test) 💈 | 0        | 8-5-2017 10:55:59 | Connector(s) gefaald                                 |                                    |                 |
| 227 Goede Doelen overeenkomst periodiek schenken (Test) 💈 | 0        | 8-5-2017 10:12:14 | Connector(s) gefaald                                 |                                    |                 |
| 226 Goede Doelen overeenkomst periodiek schenken (Test) 💋 | 0        | 8-5-2017 10:08:33 | Order compleet; geen werk meer uit te voeren in SFS  | Ingekomen                          |                 |
| 225 Goede Doelen overeenkomst periodiek schenken (Test) 💈 | 0        | 8-5-2017 09:47:08 | Ondertekenen gefaald                                 |                                    |                 |
| 224 Goede Doelen overeenkomst periodiek schenken (Test) 💈 | 0        | 8-5-2017 09:46:11 | Ondertekenen geïnitieerd en wachtend op ondertekenen |                                    |                 |
|                                                           |          |                   |                                                      |                                    |                 |
|                                                           |          |                   |                                                      |                                    |                 |

| Het formulier is verzonden maar de procestiow na het  |
|-------------------------------------------------------|
| verzenden is (nog) niet gestart.                      |
| OF (bij gebruik van Signhost): Het formulier is       |
| verzonden, maar is nog in behandeling binnen          |
| Signhost                                              |
| Het formulier is verzonden; voor het formulier is een |
| betaling ingesteld waarvan het resultaat nog niet is  |
| ontvangen.                                            |
| Resultaten van voorgaande stappen (ondertekenen       |
| en/of betaling) zijn ontvangen en koppelingen worden  |
| momenteel uitgevoerd.                                 |
| Klaar, alle voorgaande stappen zijn succesvol         |
| uitgevoerd.                                           |
| Voor het ingediende formulier is aangegeven dat dit   |
| moet worden gearchiveerd. Het formulier is dan nog    |
| wel aanwezig in de formulierenserver database, maar   |
| wordt niet meer getoond in het ingediende formulieren |
| scherm (tenzij expliciet wordt gefilterd op status    |
| Gearchiveerd)                                         |
| -                                                     |

Tot deze release kon deze status zijn:

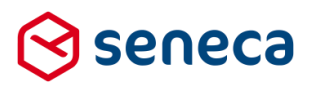

| Niet gestart; initiële status                          | Het formulier is verzonden maar de procesflow na het       |
|--------------------------------------------------------|------------------------------------------------------------|
|                                                        | verzenden is (nog) niet gestart.                           |
| Ondertekening geïnitieerd en wachtend op               | Het formulier is verzonden, call naar Signhost is          |
| ondertekenen                                           | uitgevoerd en het ondertekenen is daar nu in               |
|                                                        | verwerking.                                                |
| Ondertekenen gefaald                                   | Het ondertekenen is niet succesvol.                        |
|                                                        | - Een ondertekenaar heeft geweigerd te                     |
|                                                        | ondertekenen                                               |
|                                                        | - Termijn waarbinnen kan worden ondertekend                |
|                                                        | is verlopen                                                |
|                                                        | - Technische oorzaak                                       |
| Betaling geinitieerd en wachtend op betalingsresultaat | Het formulier is verzonden, en indien van toepassing       |
|                                                        | SUCCESVOL ondertekend EN voor het formulier is             |
|                                                        | een betaling ingesteld waarvan het resultaat nog niet is   |
|                                                        | ontvangen.                                                 |
|                                                        | LET OP! Ondertekenen in combinatie met een betaling        |
|                                                        | leidt alleen tot het initiëren van een betaling indien het |
|                                                        | ondertekenen SUCCESVOL wordt uitgevoerd!                   |
| Uitvoeren van de connectors                            | Resultaten van voorgaande stappen (indien van              |
|                                                        | toepassing, ondertekenen en/of betaling) zijn              |
|                                                        | ontvangen en koppelingen (bijvoorbeeld e-mail) worden      |
|                                                        | momenteel uitgevoerd.                                      |
| Connector(s) gefaald                                   | 1 of meerdere koppelingen (bijvoorbeeld e-mail) zijn       |
|                                                        | niet succesvol uitgevoerd                                  |
| Order compleet; geen werk meer uit te voeren in SFS    | Klaar, alle voorgaande stappen zijn succesvol              |
|                                                        | uitgevoerd.                                                |
| Gearchiveerd                                           | Voor het ingediende formulier is aangegeven dat dit        |
|                                                        | moet worden gearchiveerd. Het formulier is dan nog         |
|                                                        | wel aanwezig in de formulierenserver database, maar        |
|                                                        | wordt niet meer getoond in het ingediende formulieren      |
|                                                        | scherm (tenzij expliciet wordt gefilterd op status         |
|                                                        | Gearchiveerd)                                              |

Vanaf deze release is dit gewijzigd naar (in blauw nieuwe, toegevoegde statussen):

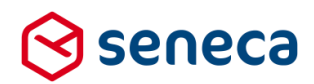

De nieuwe statussen hebben ook invloed op de transitie van statussen.

De statusovergangen worden grotendeels automatisch doorgevoerd maar kunnen, bijvoorbeeld wanneer er problemen zijn bij een betaling of het afhandelen van een connector, ook handmatig worden doorgevoerd. De handmatige transities zijn geel weergegeven.

| De mogelijke statusovergangen zijn: |  |
|-------------------------------------|--|
|-------------------------------------|--|

| Van status                    | Naar status                         | Opmerking                                          |
|-------------------------------|-------------------------------------|----------------------------------------------------|
| -                             | Niet gestart; initiële status       | Automatisch, na het succesvol                      |
|                               |                                     | verzenden van een                                  |
|                               |                                     | formulier/product.                                 |
| Niet gestart; initiële status | Ondertekening geïnitieerd en        | Automatisch, na verzenden formulier                |
|                               | wachtend op ondertekenen            | maar ALLEEN indien ondertekenen                    |
|                               |                                     | is ingesteld voor formulier/product                |
| Niet gestart; initiële status | Betaling geïnitieerd en wachtend op | Automatisch, na verzenden                          |
|                               | betalingsresultaat                  | formulier, maar ALLEEN indien                      |
|                               |                                     | betaling is ingesteld voor                         |
|                               |                                     | formulier/product en ondertekenen                  |
|                               |                                     | niet is ingesteld voor                             |
|                               |                                     | formulier/product                                  |
| Niet gestart; initiële status | Uitvoeren van de connectors         | Automatisch, na verzenden                          |
|                               |                                     | formulier, maar ALLEEN indien                      |
|                               |                                     | zowel ondertekenen en betaling niet                |
|                               |                                     | zijn ingesteld voor formulier/product              |
| Niet gestart; initiële status | Uitvoeren van de connectors         | Handmatig, via <i>Ingediende</i>                   |
|                               |                                     | <i>formulieren, details</i> en knop ' <i>Order</i> |
|                               |                                     | status bijwerken'.                                 |
|                               |                                     | Deze transitie zal onder normale                   |
|                               |                                     | omstandigheden niet voorkomen.                     |
|                               |                                     | Deze situatie ontstaat alleen in geval             |
|                               |                                     | van bijzondere omstandigheden                      |
|                               |                                     | waarbij een vervolgstap niet wordt                 |
|                               |                                     | uitgevoerd of kan worden                           |
|                               |                                     | uitgevoerd. Dat zou kunnen                         |
|                               |                                     | gebeuren bij het testen van de setup               |
|                               |                                     | van een product.                                   |
| Ondertekening geïnitieerd en  | Ondertekenen gefaald                | Automatisch, nadat het                             |
| wachtend op ondertekenen      |                                     | ondertekenen niet succesvol is                     |
|                               |                                     | geëindigd.                                         |
| Ondertekening geïnitieerd en  | Betaling geïnitieerd en wachtend op | Automatisch, na afhandeling van                    |
| wachtend op ondertekenen      | betalingsresultaat                  | ondertekenen formulier maar                        |
|                               |                                     | ALLEEN indien ondertekenen is                      |
|                               |                                     | ingesteld voor formulier/product EN                |
|                               |                                     | betaling is ingesteld voor                         |
|                               |                                     | formulier/product                                  |

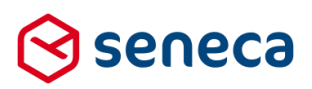

| Ondertekening geïnitieerd en        | Uitvoeren van de connectors        | Automatisch, na afhandeling van     |
|-------------------------------------|------------------------------------|-------------------------------------|
| wachtend op ondertekenen            |                                    | ondertekenen formulier maar         |
|                                     |                                    | ALLEEN indien ondertekenen is       |
|                                     |                                    | ingesteld voor formulier/product EN |
|                                     |                                    | betaling niet is ingesteld voor     |
|                                     |                                    | formulier/product                   |
| Ondertekening geïnitieerd en        | Uitvoeren van de connectors        | Handmatig, via Ingediende           |
| wachtend op ondertekenen            |                                    | formulieren, details en knop 'Order |
|                                     |                                    | status bijwerken'.                  |
| Ondertekenen gefaald                | Uitvoeren van de connectors        | Automatisch, indien om wat voor     |
|                                     |                                    | reden dan ook het ondertekenen niet |
|                                     |                                    | succesvol is verlopen.              |
| Betaling geïnitieerd en wachtend op | Uitvoeren van de connectors        | Automatisch, na afhandeling van     |
| betalingsresultaat                  |                                    | betaling, maar ALLEEN indien        |
|                                     |                                    | betaling is ingesteld voor          |
|                                     |                                    | formulier/product                   |
| Betaling geïnitieerd en wachtend op | Uitvoeren van de connectors        | Handmatig, via Ingediende           |
| betalingsresultaat                  |                                    | formulieren, details en knop 'Order |
|                                     |                                    | status bijwerken                    |
| Litvoeren van de connectors         | Order compleet: geen werk meer uit | Automatisch na succesvol uitvoeren  |
|                                     | te voeren in SES                   | van alle koppelingen                |
| Litvoeren van de connectors         | Connector(s) gefaald               | Automatisch indien uitvoeren van 1  |
|                                     | Connector(3) genatic               | of meerdere koppelingen niet        |
|                                     |                                    |                                     |
| Connectors defaald                  | Llitvoeren van de connectors       | Handmatig via Ingediende            |
|                                     |                                    | formulioron dotails on knop         |
|                                     |                                    | 'Opniouw uitvooron'                 |
| Connectors gefeeld                  | Order complect: geen work meer uit | Automatiach via Ingediende          |
|                                     | ta vegrap in SES                   | Automatisch, via ingediende         |
|                                     |                                    | 'Oppiouw uitvoorop' Bii dozo        |
|                                     |                                    | oprileuw unvoeren : Bij deze        |
|                                     |                                    | statusovergang is de oorzaak voor   |
|                                     |                                    |                                     |
|                                     |                                    | koppelingen opgelöst en worden nu   |
|                                     |                                    | alle koppelingen succesvol          |
|                                     |                                    | uitgevoerd.                         |
| Connectors gefaald                  | Order complet; geen werk meer uit  | Handmatig, via <i>ingediende</i>    |
|                                     | te voeren in SFS                   | formulieren, details en knop "Order |
|                                     |                                    | status bijwerken .                  |
| Order compleet; geen werk meer uit  | Gearchiveerd                       | Handmatig, via Ingediende           |
| te voeren in SFS                    |                                    | formulieren, details en knop 'Order |
|                                     |                                    | status bijwerken'.                  |
| Gearchiveerd                        | Order compleet; geen werk meer uit | Handmatig, via <i>Ingediende</i>    |
|                                     | te voeren in SFS                   | formulieren, details en knop 'Order |
|                                     |                                    | status bijwerken'.Filter eerst op   |

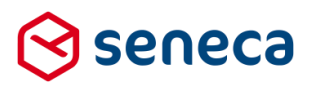

| Orderstatus is Gearchiveerd om        |
|---------------------------------------|
| gearchiveerde formulieren te tonen.   |
| · · · · · · · · · · · · · · · · · · · |

Op de volgende pagina's wordt de procesflow en de daarbinnen geldige status overgangen nogmaals schematisch weergegeven

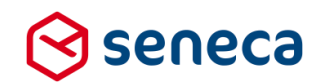

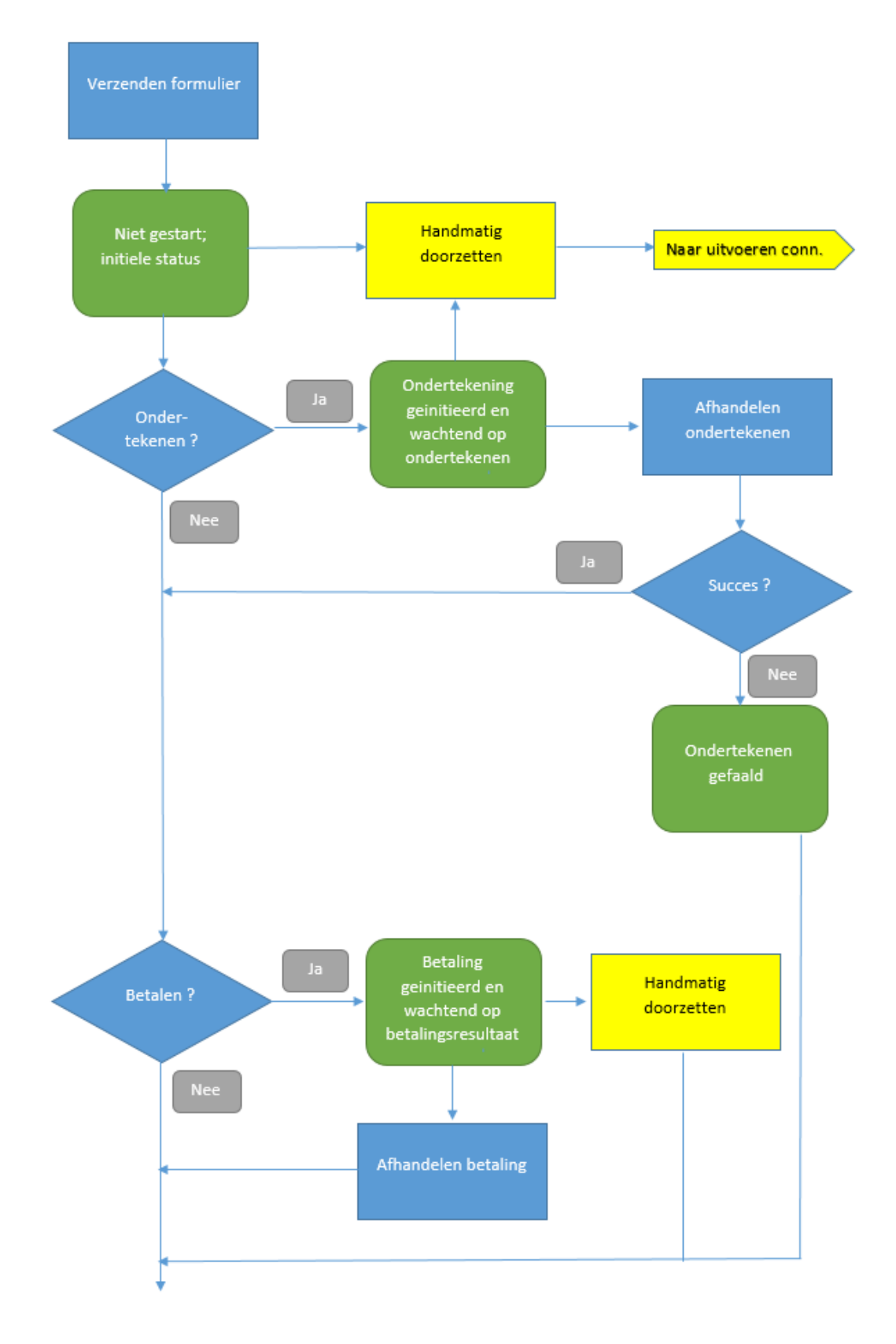

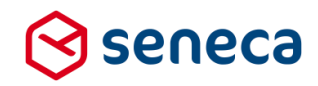

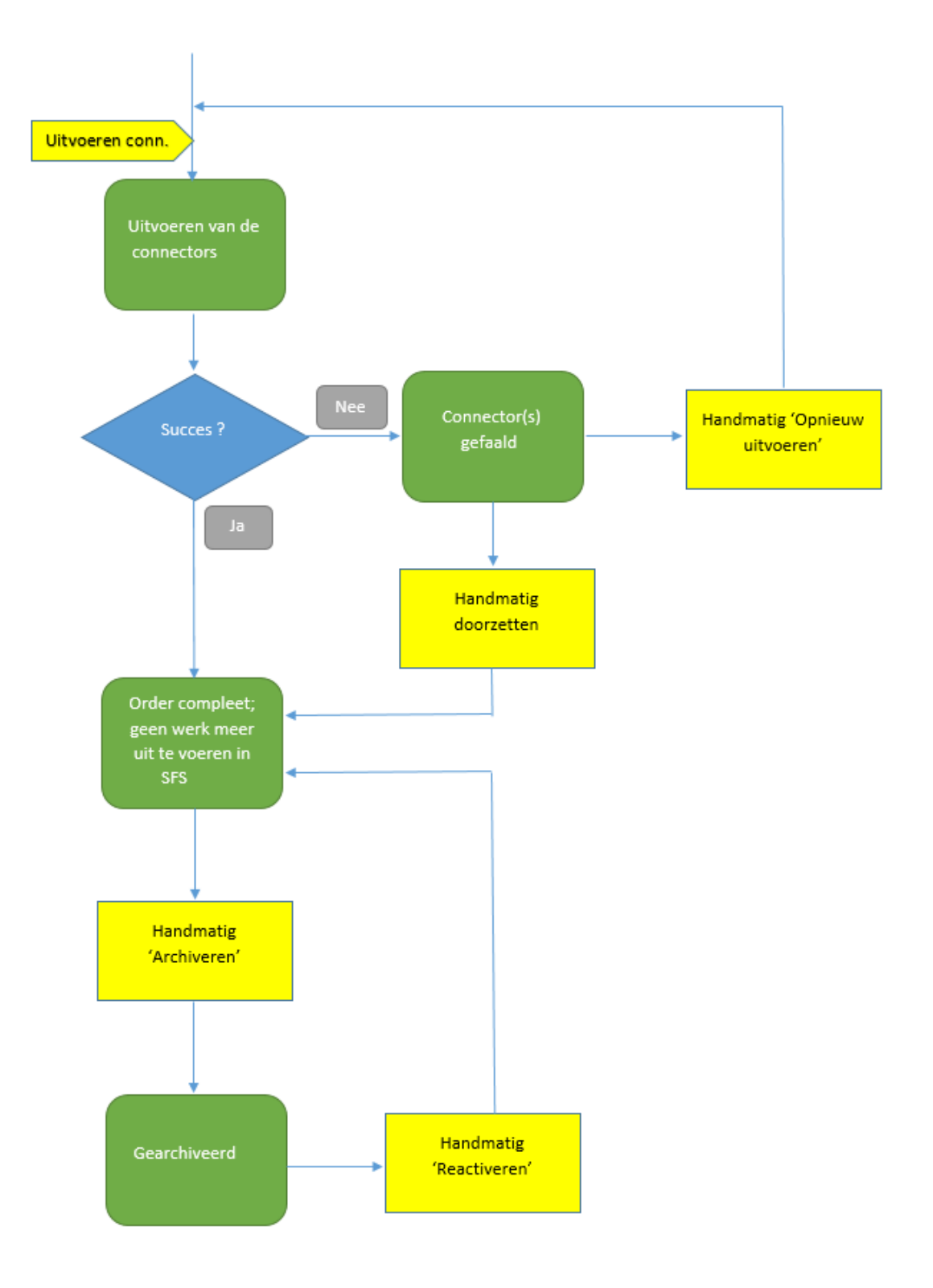

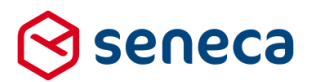

### 3.2 Wijzigingen instellingen en werkwijze van ondertekenen

Voor het elektronisch kunnen ondertekenen of waarmerken van documenten biedt Seneca al geruime tijd de mogelijkheid tot integratie met Signhost (ondertekenen.nl). Om aan te sluiten bij de nieuwste mogelijkheden die Signhost biedt is vanaf deze release een aantal instellingen toegevoegd aan het *Signhost instellingen*-menu. Bovendien is de werkwijze voor het afhandelen van het ondertekenen aangepast.

**N.B.** Signhost-integratie is enkel beschikbaar na aanschaf bij Seneca. Indien niet opgezet, dan zie je als klant ook geen instellingenmenu.

Het scherm voor het instellen van Signhost toont nu als:

| 0        | ) seneca                                          |               |                            |                  |                 |               |          |      |   |
|----------|---------------------------------------------------|---------------|----------------------------|------------------|-----------------|---------------|----------|------|---|
| <b>ŕ</b> | Pormulieren                                       | Nroducten     | 🕒 Ingediende formulieren   | III Statistieken | \Xi Geavanceerd | 럳 Omschakelen | 😋 Beheer | Hulp |   |
| ۲        | Dashboard                                         | > Product     | ten > Wijzig produ         | uct              |                 |               |          |      |   |
| •        | ✓ Opslaan X Annule                                | eren          |                            |                  |                 |               |          |      |   |
| G        | 8 Wijzig product                                  |               |                            |                  |                 |               |          |      |   |
| F        | Product : 24                                      |               |                            |                  |                 |               |          |      |   |
|          | Ondertekenmethode                                 |               | SignHost                   |                  |                 |               |          |      | • |
|          | Document ter ondertekeni                          | ng            | (Gebruik de overzichtspdf) |                  |                 |               |          |      | • |
|          | Gebruik vaste naam                                |               | Ja 🔍 Nee 🖲                 |                  |                 |               |          |      |   |
|          | Handtekening vereist                              |               | Ja 🖲 Nee 🔘                 |                  |                 |               |          |      |   |
|          | iDeal verificatie                                 |               | Ja 🔍 Nee 🖲                 |                  |                 |               |          |      |   |
|          | Sms verificatie                                   |               | Ja 🔍 Nee 🖲                 |                  |                 |               |          |      |   |
|          | DigiD verificatie                                 |               | Ja 🔍 Nee 🖲                 |                  |                 |               |          |      |   |
|          | iDIN verificatie                                  |               | Ja 🔍 Nee 🖲                 |                  |                 |               |          |      |   |
|          | Kennisnet verificatie                             |               | Ja 🔍 Nee 🖲                 |                  |                 |               |          |      |   |
|          | Surfnet verificatie                               |               | Ja 🔍 Nee 🖲                 |                  |                 |               |          |      |   |
|          | eHerkenning verificatie                           |               | Ja 🔍 Nee 🖲                 |                  |                 |               |          |      |   |
|          | Verstuur bevestiging van o                        | ndertekening  | Ja 🖲 Nee 🔘                 |                  |                 |               |          |      |   |
|          | Ondertekend document op<br>ingediend formulier    | oslaan bij    | Ja 🖲 Nee 🔘                 |                  |                 |               |          |      |   |
|          | Afschrift van ondertekenin<br>ingediend formulier | g opslaan bij | Ja 🖲 Nee 🔘                 |                  |                 |               |          |      |   |
|          | Verstuur verzoek tot onder                        | tekenen       | Ja 🖲 Nee                   |                  |                 |               |          |      |   |

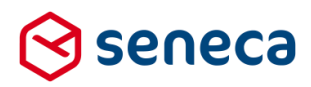

### Vanaf deze release geldt:

| Veld                       | Omschrijving                                                                            |  |  |
|----------------------------|-----------------------------------------------------------------------------------------|--|--|
| Ondertekenmethode          | De uit te voeren ondertekenmethode.                                                     |  |  |
|                            |                                                                                         |  |  |
|                            | Op dit moment kan alleen worden gekozen voor Geen of Signhost.                          |  |  |
| Document ter ondertekening | Ken een document toe aan een Signhost-proces (deze PDF wordt dan op de                  |  |  |
|                            | Signhost pagina's getoond als 'te ondertekenen document').                              |  |  |
|                            |                                                                                         |  |  |
|                            | Standaard staat hier ' <i>Gebruik de overzichtspdf</i> ', in dat geval wordt de huidige |  |  |
|                            | standaard PDF, betreffende de aanvraaggegevens, gebruikt.                               |  |  |
|                            | Via de formulierenserver functionaliteit Geavanceerd/Documenten en                      |  |  |
|                            | Geavanceerd/Vormgeving kun je zelf, middels HTML en vormgeving (CSS).                   |  |  |
|                            | aangepaste documenten (PDF's) realiseren.                                               |  |  |
| Gebruik vaste naam         | Voor het personaliseren van het bericht op de Signhost-site.                            |  |  |
|                            |                                                                                         |  |  |
|                            | Kies uit <i>Ja</i> of <i>Nee</i> .                                                      |  |  |
|                            |                                                                                         |  |  |
|                            | Ja: De (zie hieronder) doorgegeven naam kan in Signhost niet meer worden                |  |  |
|                            | aangepast. Bovendien is het verplicht om in dit geval vanuit het formulier een          |  |  |
|                            | naam door te geven. Let op dat alleen het koppelen aan een formulierveld niet           |  |  |
|                            | voldoende is. In het formulier dient ook te worden afgedwongen dat de naam een          |  |  |
|                            | waarde bevat.                                                                           |  |  |
|                            | Nee: De (zie hierender) deergegeven naam kan in Signheet werden                         |  |  |
|                            | overschreven. Het is nu ook niet verplicht om in dit geval een naam door te             |  |  |
|                            | deven                                                                                   |  |  |
|                            | 30.011                                                                                  |  |  |
|                            | In het blok Ondertekenaar kan een formulierveld worden opgegeven van                    |  |  |
|                            | waaruit de aanvrager-naam wordt bepaald, die op de Signhost webpagina wordt             |  |  |
|                            | getoond.                                                                                |  |  |
| Handtekening vereist       | Geeft aan of een handtekening ('krabbel') vereist is.                                   |  |  |
|                            |                                                                                         |  |  |
|                            | Kies uit <i>Ja</i> of <i>Nee</i> .                                                      |  |  |
|                            | (or In Cignhoat wordt oan digitale handtekening ('krehhel') vereist                     |  |  |
|                            | oa. In Signifiost wordt een digitale handtekening (krabbel) vereist.                    |  |  |
|                            | Nee: In Signhost wordt het niet nodig/mogelijk om een digitale handtekening             |  |  |
|                            | ('krabbel') in te voeren. Wel is het nodig om een ander 'echtheids'kenmerk in te        |  |  |
|                            | voeren, bijvoorbeeld door in te loggen via DigiD of door 1 Eurocent over te             |  |  |
|                            | maken vanaf een bankrekening.                                                           |  |  |
| iDeal verificatie          | Geeft aan of als onderdeel van de verificatie een overschrijving van 1 Eurocent         |  |  |
|                            | moet worden uitgevoerd.                                                                 |  |  |
|                            |                                                                                         |  |  |
|                            | Kies uit <i>Ja</i> of <i>Nee</i> .                                                      |  |  |

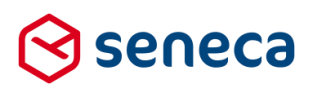

|                   | Ja: In het blok Ondertekenaardient ook te worden aangegeven vanaf welk<br>formulierveld kan worden bepaald vanaf welke bankrekening (IBAN veld) een<br>bedrag dient te worden overgeboekt. Dit bankrekeningnummer wordt<br>opgenomen in het bericht naar Signhost en is verplicht.<br>LET OP! Het IBAN-control mag niet zijn opgemaakt met spaties o.i.d. Gebruik<br>eventueel een berekeningveld voor het verwijderen van opmaak en koppel dan<br>dit berekeningveld in plaats van het IBAN-control zelf.<br><i>Nee</i> : In Signhost wordt het niet nodig/mogelijk om een verificatie door een |
|-------------------|----------------------------------------------------------------------------------------------------|
|                   | overschrijving van 1 Eurocent te doen.                                                                                                    |
| SMS verificatie   | Geeft aan of als onderdeel van de verificatie een, via SMS toegestuurde code,<br>moet worden geretourneerd.                                                                                                    |
|                   | Kies uit <i>Ja</i> of <i>Nee</i> .                                                                                                    |
|                   | <i>Ja</i> : In het blok Ondertekenaardient ook te worden aangegeven vanaf welk<br>formulierveld kan worden bepaald naar welk mobiel telefoonnummer (Mobiel<br>telefoonnummer veld) een SMS dient te worden verstuurd. Dit telefoonnummer<br>wordt opgenomen in het bericht naar Signhost en is verplicht.                                                                                                    |
|                   | LET OP! Het telefoonnummer-control mag niet zijn opgemaakt met spaties o.i.d.<br>en moet worden doorgegeven in het formaat +316 Gebruik eventueel een<br>berekeningveld voor het verwijderen van opmaak en koppel dan dit berekening<br>veld in plaats van het telefoonnummer-control zelf.                                                                                                    |
|                   | <i>Nee</i> : In Signhost wordt het niet nodig/mogelijk een verificatie via een SMS-code te doen                                                                                                    |
| DigiD Verificatie | Geeft aan of als onderdeel van de verificatie moet worden ingelogd bij DigiD.                                                                                                    |
|                   | Indien voor deze optie wordt gekozen dan wordt je binnen Signhost doorgestuurd<br>naar de inlogpagina van DigiD en dien je daar een succesvolle login uit te<br>voeren.                                                                                                    |
|                   | Kies uit <i>Ja</i> of <i>Nee.</i>                                                                                                    |
|                   | Ja: In het blok Ondertekenaardient ook te worden aangegeven vanaf welk<br>formulierveld kan worden bepaald tegen welk BSN (BSN-veld) de validatie in<br>Signhost moet worden uitgevoerd. Dit BSN veld wordt opgenomen in het bericht<br>naar Signhost en is verplicht.                                                                                                    |
|                   | Indien dit veld een waarde heeft dan wordt binnen Signhost tevens gecontroleerd of het BSN wat wordt geretourneerd na de DigiD inlog in Signhost, overeenkomt met het doorgestuurde BSN. De waardes moeten dan overeenkomen.                                                                                                    |

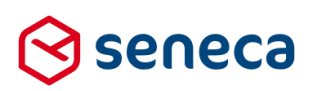

|                  | Maar dit veld mag ook een leeg veld zijn, dan wordt in Signhost de validatie op<br>overeenkomst niet uitgevoerd.                                                                                                    |  |  |  |
|------------------|----------------------------------------------------------------------------------------------------|--|--|--|
|                  | LET OP! Indien een BSN-veld wordt doorgegeven dient dit wel 9 posities lang te<br>zijn. Voorzie eventuele BSN met minder posities van voorloopnullen met behulp<br>van een berekening veld en koppel dan dit berekening veld in plaats van het<br>BSN-control zelf. |  |  |  |
|                  | Nee: In Signhost wordt het niet nodig/mogelijk een verificatie via een DigiD-inlog te doen.                                                                                                    |  |  |  |
| iDIN Verificatie | Geeft aan of als onderdeel van de verificatie een authenticatie moet worden uitgevoerd middels iDIN.                                                                                                    |  |  |  |
|                  | Er kan geen banknummer worden meegegeven o.i.d. Binnen de iDIN-interface<br>moet door de ondertekenaar handmatig worden gekozen voor de bank en het<br>account.                                                                                                    |  |  |  |
|                  | Kies uit <i>Ja</i> of <i>Nee</i> .                                                                                                    |  |  |  |
|                  | Ja: Indien voor deze optie wordt gekozen, wordt je binnen Signhost doorgestuurd naar de iDIN-pagina en dien je daar zelf een bank, bankrekening etc. te selecteren.                                                                                                 |  |  |  |
|                  | Verifiëren<br>Voordat u definitief akkoord geeft voor de voorgaande documenten dient u eerst de<br>onderstaande verificatiemethodes succesvol te doorlopen.                                                                                                    |  |  |  |
|                  | Inloggen via iDIN                                                                                                    |  |  |  |
|                  | Kies vervolgens de bank.                                                                                                    |  |  |  |

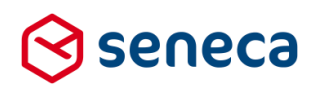

| <b>iDIN verificatie</b><br>Een iDIN verificatie is benodigd<br>hieronder uw bank en volg de ir                                                                                                    | om uw handtekening te verifiëren. Kies<br>structies.                                                                                                    |
|----------------------------------------------------------------------------------------------------|----------------------------------------------------------------------------------------------------|
| O ABN Amro Bank                                                                                                    | >                                                                                                    |
| O ASN Bank                                                                                                    | >                                                                                                    |
| O ING Bank                                                                                                    | >                                                                                                    |
| O Rabobank                                                                                                    | >                                                                                                    |
| _og in bij de betreffende ba                                                                                                    | nk (in dit voorbeeld is voor ING Bank gekozen).                                                                                                    |
| LET OP! De Werkwijze voo<br>ber bank anders. Ondersta<br>voorbeeld.<br>ING IS Contemporation<br>Gegevens ophale<br>Om iDIN te gebruiken, logt u in met<br>https://ideal.ing.nl/ en of u het slotj | nioggen en verificatie, aismede de vormgeving is<br>ande schermen zijn derhalve alleen bedoeld als<br>)<br>n met iDIN<br>uw Mijn ING gegevens. Controleer of het internetadres begint met<br>e in de browser ziet. |
| Inloggen Mijn ING                                                                                                    |                                                                                                    |
| Gebruikersnaam                                                                                                    |                                                                                                    |
| Wachtwoord<br>☑ Geb<br>Inlog<br>> Waa                                                                                                    | uikersnaam opslaan<br>Annuleren<br>htwoord/gebruikersnaam vergeten                                                                                                    |
| > Lees hier hoe iDIN werkt                                                                                                    |                                                                                                    |
| Je ontvangt (in geval van II<br>SMS met TAN code.<br>n onderstaand bericht zijn                                                                                                    | IG Bank en zoals ingesteld voor dit ING account) een<br>voorletters, naam etc. geanonimiseerd.                                                                                                    |

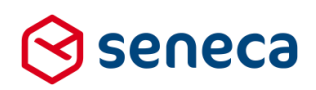

|                      | ING 🍌                                                                                                    | Help                                                                                                    | 2     |
|----------------------|----------------------------------------------------------------------------------------------------|----------------------------------------------------------------------------------------------------|-------|
|                      | Gegevens ver                                                                                                    | rsturen naar Ondertekenen.nl                                                                                                    |       |
|                      | (Stap 2 van 2)                                                                                                    |                                                                                                    |       |
|                      | Hiermee weet Onderteker<br>eenmalig versturen van d                                                                                        | nen.nl voor Ondertekenen.nl wie u bent, u geeft ING akkoord voor het<br>e volgende gegevens:                                                                                                    |       |
|                      | Voorletter(s)                                                                                                    |                                                                                                    |       |
|                      | Noom                                                                                                    |                                                                                                    |       |
|                      | Geboortedatum                                                                                                    |                                                                                                    |       |
|                      | Woonadres                                                                                                    |                                                                                                    |       |
|                      |                                                                                                    |                                                                                                    |       |
|                      |                                                                                                    | Nederland                                                                                                    |       |
|                      | 2024,890                                                                                                    | <ul> <li>Kloppen deze gegevens nies/</li> </ul>                                                                                                    |       |
|                      | <ul> <li>U doet geen betaling</li> <li>U geen geen betaling</li> </ul>                                                                     | Research and a second second se |       |
|                      | <ul> <li>U geeft geen machtigi</li> </ul>                                                                                                  | ordnsocbegegevens<br>ng                                                                                                    |       |
|                      |                                                                                                    |                                                                                                    |       |
|                      |                                                                                                    |                                                                                                    |       |
|                      |                                                                                                    |                                                                                                    |       |
|                      | Als u verder goot, wordt u<br>teruggeleid.                                                                                                 | automatisch uitgelogd en naar de website van Ondertekenen ni                                                                                                    |       |
|                      | Vul uw TAN-code                                                                                                    | in                                                                                                    |       |
|                      | Volgnummer                                                                                                    | 492                                                                                                    |       |
|                      | TAN-code                                                                                                    | 📔 📞 Bel mij met mijn TAN-code                                                                                                    |       |
|                      |                                                                                                    | De TAN-code ontvangt u in een sms-bericht. Controleer de<br>opdrachtgegevens in het sms-bericht met de gegevens op het<br>scherm voordat u op 'Versturen' klikt.                                                                                                    |       |
|                      | Annuleren                                                                                                    | Versturen >                                                                                                    |       |
|                      | Na invullen TAN cod                                                                                                    | le:                                                                                                    |       |
|                      | vermeren                                                                                                    |                                                                                                    |       |
|                      | Voordat u definitief akkoord geeft voor de voorgaande documenten dient u eerst de onderstaande verificatiemethodes succesvol te doorlopen. |                                                                                                    |       |
|                      |                                                                                                    | ggen via iDIN                                                                                                    |       |
| ennisnet verificatie | Geeft aan of als ond                                                                                                    | erdeel van de verificatie moet worden ingelogd bij Ke                                                                                                    | ənnis |

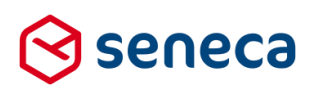

|                          | Er kan geen account worden meegegeven o.i.d.                                                                                                    |  |  |
|--------------------------|----------------------------------------------------------------------------------------------------|--|--|
|                          |                                                                                                    |  |  |
|                          | Indien voor deze optie wordt gekozen dan wordt je binnen Signhost doorgestuurd                                                                                                |  |  |
|                          | naar de inlogpagina van Kennisnet en dien je daar een succesvolle login uit te                                                                                                |  |  |
|                          | voeren.                                                                                                    |  |  |
| Surfnet verificatie      | Geeft aan of als onderdeel van de verificatie moet worden ingelogd bij Surfnet.                                                                                               |  |  |
|                          | Kies uit <i>Ja</i> of <i>Nee</i> .                                                                                                    |  |  |
|                          | Er kan geen account worden meegegeven o.i.d.                                                                                                    |  |  |
|                          | Indien voor deze optie wordt gekozen dan wordt je binnen Signhost doorgestuurd<br>naar de inlogpagina van Surfnet en dien je daar een succesvolle login uit te<br>voeren.     |  |  |
| eHerkenning verificatie  | Geeft aan of als onderdeel van de verificatie moet worden ingelogd met een eHerkenningsmiddel.                                                                                |  |  |
|                          | Kies uit <i>Ja</i> of <i>Nee</i> .                                                                                                    |  |  |
|                          | Er kan geen account of KvK-nummer worden meegegeven o.i.d.                                                                                                    |  |  |
|                          | Indien voor deze optie wordt gekozen dan wordt je binnen Signhost doorgestuurd<br>naar de inlogpagina van eHerkenning en dien je daar een succesvolle login uit te<br>voeren. |  |  |
|                          | Indien deze optie wordt ingesteld dient binnen de ondertekenservice te worden ondertekend (gewaarmerkt) met een inlog via eHerkenningsmiddel.<br>Verifiëren                   |  |  |
|                          | Voordat u definitief akkoord geeft voor de voorgaande documenten dient u eerst de onderstaande verificatiemethodes succesvol te doorlopen.                                    |  |  |
|                          | ✓ EH Login with eHerkenning                                                                                                    |  |  |
| Verstuur bevestiging van | Na succesvolle ondertekening ontvangt de aanvrager een bevestigingsmail.                                                                                                    |  |  |
| ondertekening            | Kies uit <i>Ja</i> of <i>Nee</i> .                                                                                                    |  |  |
|                          | /a: In het blok Ondertekenaar, dient ook te worden aangegeven vanaf welk                                                                                                    |  |  |
|                          | formulierveld kan worden bepaald naar welk e-mailadres de bevestiging dient te                                                                                                |  |  |
|                          | worden verstuurd. Dit is een verplicht veld. Let er op dat in het formulier ook                                                                                               |  |  |
|                          | wordt afgedwongen dat dit veld gevuld is.                                                                                                    |  |  |
|                          | Nee: De ondertekenaar ontvangt geen bevestigingsmail.                                                                                                    |  |  |

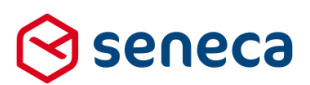

| Ondertekend document        | Signhost retourneert een document met daarop de gegevens van de betreffende     |  |
|-----------------------------|---------------------------------------------------------------------------------|--|
| opslaan bij ingediend       | verificatiemethodes (bijvoorbeeld in geval van Handtekening vereist, de         |  |
| formulier                   | handtekeningen).                                                                |  |
|                             |                                                                                 |  |
|                             | Geef aan of dit document moet worden gedownload, kies uit Ja of Nee.            |  |
| Afschrift van ondertekening | Signhost retourneert een zogenaamde transactiebon met daarop de                 |  |
| opslaan bij ingediend       | transactiegegevens gegevens van de betreffende verificatiemethodes              |  |
| formulier                   | (bijvoorbeeld in geval van DigiD-verificatie de BSN nummer(s), tijdstip(pen)    |  |
|                             | waarop is getekend etc.).                                                       |  |
|                             | Geef aan of dit document moet worden gedownload, kies uit Ja of Nee.            |  |
| Verstuur verzoek tot        | Signhost kan in twee modi worden aangestuurd.                                   |  |
| ondertekenen                |                                                                                 |  |
|                             | Kies uit <i>Ja</i> of <i>Nee</i> .                                              |  |
|                             | Mars Da diasata (laur biaskii is alaabta (Ka an daatabaa ay ay ay ii). Da       |  |
|                             | ivee: De directe flow; nieroij is siechts een ondertekenaar mogelijk. De        |  |
|                             | ondertekening moet worden gezien als een laatste stap in net formulier. De      |  |
|                             | aanvrager wordt dan geleid naar een ondertekenscherm en komt na                 |  |
|                             | ondertekening weer terug in de formulierenserver.                               |  |
|                             | Ja: De Invite flow; hierbij wordt de ondertekening uitgevoerd door Signhost. In |  |
|                             | het bericht dat naar Signhost wordt verstuurd staat daartoe alle noodzakelijke  |  |
|                             | info. Het verzoek tot ondertekenen wordt dan door Signhost verder aangestuurd.  |  |
|                             | Na ontvangst van het ondertekenverzoek door de Signhost applicatie ontvangen    |  |
|                             | 1 voor 1 de ondertekenaars een e-mail die hen attendeert op het                 |  |
|                             | ondertekenverzoek (in de e-mail staat ook een link om het ondertekenverzoek te  |  |
|                             | activeren).                                                                     |  |
|                             | Na ondertekening van de laatste ondertekenaar wordt een bericht gestuurd naar   |  |
|                             | de formulierenserver met daarin de status van het ondertekenproces. Pas na      |  |
|                             | deze stap handelt de formulierenserver de vervolgstappen af (bijvoorbeeld een   |  |
|                             | eventuele betaling, e-mail naar aanvrager etc.)                                 |  |
|                             | Indien Ja, dan dient ook in het blok Ondertekenaar – te worden aangegeven       |  |
|                             | vanaf welk formulierveld kan worden bepaald naar welk e-mail adres het verzoek  |  |
|                             | dient te worden verstuurd. Dit is dan een verplicht veld. Let er op dat in bet  |  |
|                             | formulier dan ook wordt afgedwongen dat dit veld gevuld is.                     |  |

Niet elke verificatie kan zondermeer worden gebruikt. Voor:

- DigiD Verificatie
- Kennisnet verificatie
- Surfnet verificatie
- eHerkenning verificatie
- iDIN

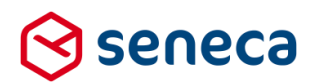

moet eerst een en ander geconfigureerd worden, abonnementen/registraties worden doorgevoerd en moeten daarnaast bijvoorbeeld certificaten worden toegepast, (verplichte) testtrajecten worden doorlopen (DigiD: TPM assessment) etc.

Wil je een van deze verificaties gaan gebruiken, neem dan contact op met Seneca. Per Ondertekenaar dienen ook instellingen te worden gedaan. Je moet minimaal één ondertekenaar definiëren en je kunt maximaal 4 ondertekenaars voor een document definiëren.

#### Dit onderdeel toont nu als:

Ondertekenaar 1

| Taalkeuze veld                | (Niet gezet) | •      |
|-------------------------------|--------------|--------|
| Emailadres veld               | (Niet gezet) | •      |
| IBAN veld                     | (Niet gezet) | •      |
| Mobiel telefoonnummer veld    | (Niet gezet) | •      |
| Bsn veld                      | (Niet gezet) | •      |
| Naam ondergetekende optioneel | (Niet gezet) | •      |
|                               | (Niet gezet) | •<br>• |
|                               | (Niet gezet) |        |
|                               | (Niet gezet) | •      |

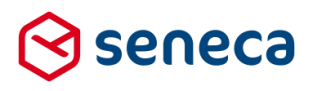

| Veld            | Omschrijving                                                                                                    |                                                                                                    |  |  |  |
|-----------------|----------------------------------------------------------------------------------------------------|----------------------------------------------------------------------------------------------------|--|--|--|
| Ingeschakeld    | Kies uit Ja of Nee om een ondertekenaar wel/niet in te schakelen.                                                       |                                                                                                    |  |  |  |
|                 |                                                                                                    |                                                                                                    |  |  |  |
|                 | Er moet altijd minimaal één ondertekenaar worden g                                                                      | jedefinieerd.                                                                                                    |  |  |  |
|                 | Ondertekenaar 1 is derhalve niet 'uit' te schakelen.                                                                    |                                                                                                    |  |  |  |
| Taalkeuze veld  | d Laat dit veld leeg om de Signhost-pagina in het Nederlands te tonen, of koppel hier e                                 |                                                                                                    |  |  |  |
|                 | formulierveld met daarin de gewenste taalcode.                                                                          |                                                                                                    |  |  |  |
|                 | De taalcode moet zijn geformatteerd als een MSDN culture (language-REGION).                                             |                                                                                                    |  |  |  |
|                 | Bijvoorbeeld nl-NL, it-IT                                                                                               |                                                                                                    |  |  |  |
|                 | LET OP!                                                                                                    |                                                                                                    |  |  |  |
|                 | Momenteel ondersteunt Signhost alleen de volgende                                                                       | e cultures:                                                                                                    |  |  |  |
|                 | • nl-NL                                                                                                    |                                                                                                    |  |  |  |
|                 | • de-DE                                                                                                    |                                                                                                    |  |  |  |
|                 | • en-US                                                                                                    |                                                                                                    |  |  |  |
|                 | • fr-FR                                                                                                    |                                                                                                    |  |  |  |
|                 | • II-FIX                                                                                                    |                                                                                                    |  |  |  |
|                 | • It-II                                                                                                    |                                                                                                    |  |  |  |
|                 | Per ondertekenaar kan voor een andere taal worden gekozen.                                                              |                                                                                                    |  |  |  |
|                 | De taalcode wordt gebruikt om de teksten in de Sign                                                                     | host pages aan te sturen                                                                                                    |  |  |  |
|                 | Wordt bijvoorbeeld 'de-DE' gebruikt dan:                                                                                | nost pages aan te staren.                                                                                                    |  |  |  |
|                 |                                                                                                    |                                                                                                    |  |  |  |
|                 |                                                                                                    | C                                                                                                    |  |  |  |
|                 |                                                                                                    | Signast                                                                                                    |  |  |  |
|                 |                                                                                                    | , in the second second s |  |  |  |
|                 | Uw formulier is ontvangen Datata va her angebreide knowlant Weinstein We Securit 153:05 01                              | ☑ Deutsch ✓                                                                                                    |  |  |  |
|                 | Product saman Grade Dama neverencian periodes informan<br>Antarta Vilgione 0<br>Dis volgende gegerenn zijs ontwangen:   | Sehen                                                                                                    |  |  |  |
|                 | informatia perioditak schenken<br>taakoolo 8:07<br>Verkiniona schenkon                                                  | O Unterzeichnen                                                                                                    |  |  |  |
|                 | ik ventaar een periodiske schenking per jaar te doen aan het geede doel 🛛 4 150<br>Betaalelge                           | Abschließen                                                                                                    |  |  |  |
|                 | Leverigi<br>De kooptigt van de achenking in Sjaar<br>De eente schenking viedt glaats in het jaar 2017                   |                                                                                                    |  |  |  |
|                 | Dizze oversenkomst eindigt eventueel eerder bij Arbeidsongeschiktheid of werkloosheid van de scherker<br>Klijn gegreens |                                                                                                    |  |  |  |
|                 | Vioramen kxx<br>Tassenvogee(s)                                                                                          |                                                                                                    |  |  |  |
|                 | K         Zuruck         Weite                                                                                          | er   Signhost  Was ist eine digitale Signatur?                                                                                                    |  |  |  |
| Emailadres veld | Nodig indien voor de optie 'Verstuur bevestiging va                                                                     | an ondertekening' of 'Verstuur verzoek                                                                                                    |  |  |  |
|                 | tot ondertekenen' voor Ja is gekozen.                                                                                   |                                                                                                    |  |  |  |
|                 |                                                                                                    |                                                                                                    |  |  |  |
|                 | thes mer dan een formulierveid dat als pron dient v                                                                     | our un gegeven. Op moment van                                                                                                    |  |  |  |
|                 | uitvoering alent alt vela een geldig e-mailadres te b                                                                   | evatten. Let er op dat in het formulier                                                                                                    |  |  |  |
|                 | dan ook wordt atgedwongen dat dit veld gevuld is.                                                                       |                                                                                                    |  |  |  |
|                 |                                                                                                    |                                                                                                    |  |  |  |

Per ondertekenaar dient te worden aangegeven:

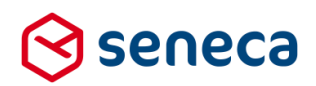

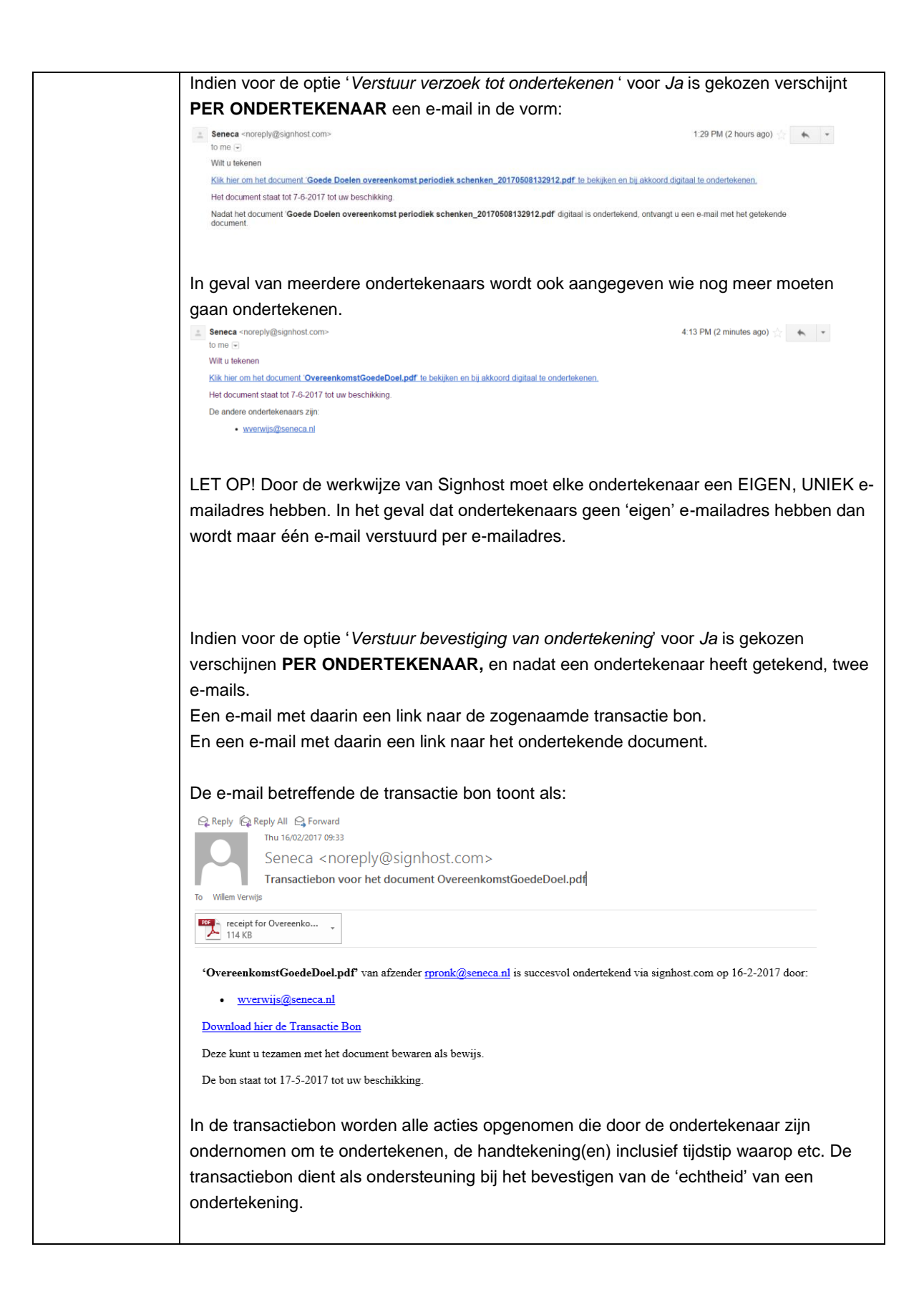

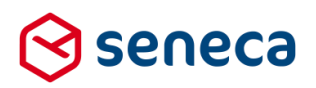

| en transactiebon is                                                                                                    | een PDF-document dat beveiligd is tegen bewerken en ook de                                                                                                    |  |
|----------------------------------------------------------------------------------------------------|----------------------------------------------------------------------------------------------------|--|
| chtheid' kenmerken                                                                                                    | bevat indien bijvoorbeeld via DigiD-login een ondertekening is                                                                                                    |  |
|                                                                                                    | server and all the provide the project of the the terming to                                                                                                    |  |
| ewaarmerkt.                                                                                                    |                                                                                                    |  |
|                                                                                                    |                                                                                                    |  |
| en voorheeld van ee                                                                                                    | en transactie hon is (diverse info is geanonimiseerd):                                                                                                    |  |
| 511 VUUIDEEIU VAITEK                                                                                                    |                                                                                                    |  |
| J05/2017 15:10:28 CEST<br>oc: Overeenkoms/Goede/Doel.pdf                                                                                                    |                                                                                                    |  |
|                                                                                                    | C                                                                                                    |  |
|                                                                                                    | Signhost                                                                                                    |  |
|                                                                                                    |                                                                                                    |  |
| Transactiohowii                                                                                                    |                                                                                                    |  |
|                                                                                                    | la producte kend                                                                                                    |  |
| Het document is succe                                                                                                    | esvoi onaertekena                                                                                                    |  |
| Transactie details:                                                                                                    |                                                                                                    |  |
| Transalla ID                                                                                                    |                                                                                                    |  |
| Aanmaakdatum                                                                                                    | 02900202-0210-4000-9900100/0004<br>maandag 8 mei 2017 15:09:09                                                                                                    |  |
| Referentie                                                                                                    | 5052cfe9-b9bc-42c1-a025-97eaeffd7d02                                                                                                    |  |
| Bestand details                                                                                                    |                                                                                                    |  |
| Bestund details.                                                                                                    |                                                                                                    |  |
| Bestandsnaam                                                                                                    | OvereenkomstGoedeDoel.pdf                                                                                                    |  |
| Aantai pagina's<br>Hash                                                                                                    | 28A2BC467212E62D910B1156B21918D7602DA3BB24ECE2911A5C1131A94BA3A1                                                                                                   |  |
|                                                                                                    |                                                                                                    |  |
| Verzender detailer                                                                                                    |                                                                                                    |  |
| verzender detalls:                                                                                                    |                                                                                                    |  |
| Abonnee                                                                                                    | Seneca                                                                                                    |  |
| Email adres                                                                                                    | 31,151,147,13,10,30,15,1;38135,5,200,29,109                                                                                                    |  |
| Ondortekenser                                                                                                    | stalle:                                                                                                    |  |
| Undertekenaar 1 de                                                                                                    |                                                                                                    |  |
| Ondertekenaar ID                                                                                                    | 7ad8dc39-834f-408f-813c-f4698fa79056                                                                                                    |  |
| Email adres                                                                                                    | U, C                                                                                                    |  |
| Ondertekendatum                                                                                                    | maandag 8 mei 2017 15:10:25                                                                                                    |  |
| Naam                                                                                                    |                                                                                                    |  |
| Handtekening                                                                                                    |                                                                                                    |  |
|                                                                                                    |                                                                                                    |  |
|                                                                                                    |                                                                                                    |  |
| Activiteiten                                                                                                    | 100a9011-2491-4587-9588-640090919483<br>maandag 8 mei 2017 15:09:18: Verzonden                                                                                     |  |
| ACTIVICATION                                                                                                    | maandag 8 mei 2017 15:09:22: Bekeken                                                                                                    |  |
|                                                                                                    | maandag 8 mei 2017 15:09:22: Document 'OvereenkomstGoedeDoel.pdf' geopend<br>maandag 8 mei 2017 15:10:27: Getekend                                                 |  |
|                                                                                                    |                                                                                                    |  |
| signhost.com   info@s                                                                                                    | ignhost.com   +31 (0) 23-7370046   Evidos B.V.                                                                                                    |  |
|                                                                                                    |                                                                                                    |  |
|                                                                                                    |                                                                                                    |  |
|                                                                                                    |                                                                                                    |  |
|                                                                                                    |                                                                                                    |  |
|                                                                                                    |                                                                                                    |  |
|                                                                                                    |                                                                                                    |  |
|                                                                                                    |                                                                                                    |  |
| e e-mail betreffende                                                                                                    | e het ondertekende document toont als:                                                                                                    |  |
| Panhy (C) Panhy All (C) Farrier                                                                                                    |                                                                                                    |  |
| терну ња керну Ан 🔄 Forward<br>Thu 16/02/2017 09:33                                                                                                    |                                                                                                    |  |
| Seneca choreply                                                                                                    | @signhost.com>                                                                                                    |  |
| Download ondertekend                                                                                                    | document OvereenkomstGoedeDoel.pdf van afzender rpronk@seneca.nl                                                                                                   |  |
| Wilem Verwijs                                                                                                    |                                                                                                    |  |
|                                                                                                    |                                                                                                    |  |
| 89 KB                                                                                                    |                                                                                                    |  |
|                                                                                                    |                                                                                                    |  |
|                                                                                                    | Doel.pdf van afzender rpronk@seneca.nl is succesvol ondertekend via Signhost.com door:                                                                             |  |
| Het document <b>'OvereenkomstGoede</b>                                                                                                    |                                                                                                    |  |
| Iet document 'OvereenkomstGoede<br>wverwijs@seneca.nl                                                                                                    |                                                                                                    |  |
| Het document 'OvereenkomstGoede wwerwijs@seneca.nl                                                                                                    | lowmant hisr                                                                                                    |  |
| Het document 'OvereenkomstGoede<br>• <u>wverwijs@seneca.nl</u><br>Download uw digitaal ondertekende d                                                                                                   | locument hier.                                                                                                    |  |
| Het document 'OvereenkomstGoede<br>• wverwijs@seneca.nl<br>Download uw digitaal ondertekende d<br>Het document staat tot 17-5-2017 tot u                                                                | locument hier.<br>uw beschikking.                                                                                                    |  |
| Het document 'OvereenkomstGoede<br>• <u>wverwijs@seneca.nl</u><br>Download uw digitaal ondertekende d<br>Het document staat tot 17-5-2017 tot n<br>Per bevestiging ontvangt u in een twe                | locument hier.<br>uw beschikking.<br>ede e-mail nog een bon met de details van de transactie. Deze kunt u tezamen met uw ondertekende document bewaren als bewijs. |  |
| Iet document 'OvereenkomstGoede<br>• wverwijs@seneca.nl<br>Nownload uw digitaal ondertekende d<br>let document staat tot 17-5-2017 tot u<br>'er bevestiging ontvangt u in een twe                       | locument hier.<br>uw beschikking.<br>ede e-mail nog een bon met de details van de transactie. Deze kunt u tezamen met uw ondertekende document bewaren als bewijs. |  |
| Het document ' <b>OvereenkomstGoede</b><br>• <u>wverwijs@seneca.nl</u><br><u>Download uw digitaal ondertekende d</u><br>Het document staat tot 17-5-2017 tot t<br>Fer bevestiging ontvangt u in een twe | locument hier,<br>uw beschikking.<br>ede e-mail nog een bon met de details van de transactie. Deze kunt u tezamen met uw ondertekende document bewaren als bewijs. |  |

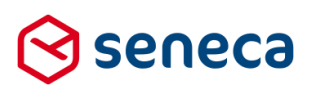

| Zo'n ondertekend document bevat altijd de handtekening van de ondertekenaar(s). Die staan rechts bovenin het document vermeld.                                                                                                    |  |  |
|----------------------------------------------------------------------------------------------------|--|--|
| Een ondertekend document is een PDF-document dat beveiligd is tegen bewerken en de 'echtheid' kenmerken bevat indien bijvoorbeeld via DigiD login een ondertekening is gewaarmerkt.                                                                                            |  |  |
| Hoe een document is opgemaakt (tekst, vormgeving etc.), kan worden bepaald, door in de Signhost instellingen, optie ' <i>Document ter ondertekening</i> ' aan te geven, welk document moet worden gebruikt als 'te ondertekenen document'.                                     |  |  |
| Een voorbeeld hiervan:                                                                                                    |  |  |
| Signal by Refacet spectra starts<br>GM000017 11:01:01 CIST<br>D: 10000-00004 Total - 4000-00004 Total<br>Auto:                                                                                                    |  |  |
|                                                                                                    |  |  |
| Arrsterdam, maandag 8 mei 2017<br>Betreft: Overeenkomst Periodieke Schenking                                                                                                    |  |  |
| Dit document dient als bewijs van overeenkomst tussen Goede Doelen en u.<br>Ut heeft aangegeven per jaar een bedrag van € 150,00 over te maken op het rekeringnummer van Goede Doelen.<br>De eerste schenking vindt plaats in 2017.<br>De kooptijd van de schenking is 5 jaar. |  |  |
| Namens Goede Doelen,<br>Directie Goede Doelen                                                                                                    |  |  |
|                                                                                                    |  |  |
| LET OP!<br>Debelve det de transportieben en het endertekend de ument venuit Simphert direct noor                                                                                                    |  |  |
| de ondertekenaar kunnen worden gestuurd, kan ook worden aangegeven, dat deze                                                                                                    |  |  |
| documenten moeten worden gedownload naar de formulierenserver en daar (als bijlage)<br>worden toegevoegd bij het ingediende formulier.                                                                                                    |  |  |
| Zie daartoe ook de opties 'Afschrift van ondertekening opslaan bij ingediend formulier' en<br>'Ondertekend document opslaan bij ingediend formulier'                                                                                                    |  |  |

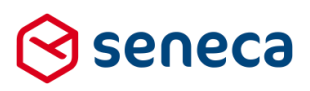

| BSN veld | Nodig indien voor de optie ' <i>DigiD verificatie</i> ' voor <i>Ja</i> is gekozen.                                                                                                    |  |  |  |
|----------|----------------------------------------------------------------------------------------------------|--|--|--|
|          | Kies hier een formulierveld dat als bron dient voor dit gegeven. Anders dan IBAN-veld,<br>Mobiel telefoonnummer-veld en E-mail-veld mag dit veld leeg zijn op moment van<br>uitvoering.                                                                            |  |  |  |
|          | LET OP! Indien een BSN veld wordt doorgegeven dient dit wel 9 posities lang te zijn.<br>Voorzie eventuele BSN met minder posities van voorloopnullen met behulp van een<br>berekeningveld en koppel dan dit berekening veld in plaats van het BSN-control zelf.    |  |  |  |
|          | Voorbeeld van het gebruik van Smartforms voor het aanvullen van voorloopnullen in zo'n berekeningsveld: (N.B. zoek je info of hulp over Smartforms functies? Gebruik dan de hulpfunctie binnen de formulierenserver en kies voor <i>Smartforms/Functielijst</i> ). |  |  |  |
|          | if not iswhitespace([aanvrager/burgerservicenummer])<br>then padleft([aanvrager/burgerservicenummer],9, "0")<br>else ""                                                                                                    |  |  |  |
|          | end]                                                                                                    |  |  |  |
|          | Indien ingesteld dan dient binnen Signhost te worden ingelogd via DigiD.                                                                                                    |  |  |  |
|          | Verifieren Voordat u detnittef akkoord geett voor de voorgaande documenten dient u eerst de onderstaande verificatiemethodes succesvol te Signhost                                                                                                    |  |  |  |
|          | Mobiele nummer verifièren met een SMS     Prodefands (Nedefand)                                                                                                    |  |  |  |
|          | O Eekjken                                                                                                    |  |  |  |
|          | Diggt Inloggen op DigD     P     Ondertekenen                                                                                                    |  |  |  |
|          | O Atronden                                                                                                    |  |  |  |
|          |                                                                                                    |  |  |  |
|          |                                                                                                    |  |  |  |
|          | Signitist                                                                                                    |  |  |  |
|          | Volgende Volgende Vide handetering?                                                                                                    |  |  |  |
|          | En vervolgens:                                                                                                    |  |  |  |

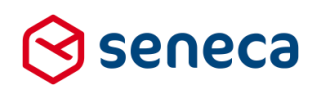

|          | 越                                                                                                    |
|----------|----------------------------------------------------------------------------------------------------|
|          | DigiD                                                                                                    |
|          |                                                                                                    |
|          |                                                                                                    |
|          | Inloggen bij Ondertekenen.nl                                                                                                    |
|          | DigiD Verplichte velden *                                                                                                    |
|          | Inlogmethode *         Ik wil inloggen met alleen gebruikersnaam en wachtwoord         Ik wil inloggen met een extra controle via sms         Ik wil inloggen met een kaartlezer (alleen voor pilot-deelnemers) |
|          | DigiD gebruikersnaam *                                                                                                    |
|          | Wachtwoord *                                                                                                    |
|          | Onthoud mijn DigiD gebruikersnaam                                                                                                    |
|          | U kunt tot 20:23 uur (Nederlandse tijd) inloggen. Daarna verloopt uw<br>sessie.                                                                                                    |
|          | Inloggen Annuleren                                                                                                    |
|          | > <u>Wachtwoord vergeten?</u><br>> <u>Nog geen DigiD? Vraag uw DigiD aan</u>                                                                                                    |
|          | Heeft u vragen of opmerkingen?                                                                                                    |
|          | <sup>id</sup> <u>Bekijk de veelgestelde vragen</u> [opent in een nieuw venster] of <sup>id</sup> <u>neem</u><br><u>contact op</u> [opent in een nieuw venster] met de DigiD helpdesk.                           |
|          |                                                                                                    |
| DANUsala | Nadia indian vaca da antia (iDeol varilizatia) vaca la ja selvaran                                                                                                    |
| DAN VEIU |                                                                                                    |
|          | Kies hier een formulierveld dat als bron dient voor dit gegeven. Op moment van uitvoering                                                                                                    |
|          | dient dit veld een geldig IBAN-nummer te bevatten.                                                                                                    |
|          | LET OP! Het IBAN control mag niet zijn opgemaakt met spaties o.i.d. Het IBAN control da                                                                                                    |
|          | binnen de formulierenserver wordt aangeboden voert die opmaak van het IBAN met                                                                                                    |
|          | spaties etc. juist wel uit !.                                                                                                    |
|          | Gebruik eventueel een berekening veld voor het verwijderen van opmaak en koppel dan                                                                                                    |
|          | ait berekening veld in plaats van het IBAN control zelf.                                                                                                    |
|          | l<br>Voorbeeld van het gebruik van Smartforms voor het verwiideren van spaties in zo'n                                                                                                    |
|          | berekeningsveld: (N.B. zoek je info of hulp over Smartforms functies? Gebruik dan de                                                                                                    |
|          | hulpfunctie binnen de formulierenserver en kies voor Smartforms/Functielijst).                                                                                                    |
|          | (ibangegevens/iban verwijst naar de naam van het control waarin het IBAN wordt                                                                                                    |
|          | ingevoerd wijzig deze naam naar de van toepassing zijnde naam in het formulier)                                                                                                    |
|          | [if not iswhitespace([ibangegevens/iban])                                                                                                    |
|          | then replace([ibangegevens/iban]," ", "")                                                                                                    |
|          | else ""                                                                                                    |
|          | end]                                                                                                    |
|          |                                                                                                    |
|          |                                                                                                    |

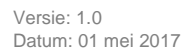

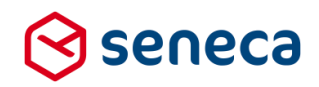

| Verifiëren<br>Voordat u definitief akkoord geeft voor de voorg<br>doorlopen. | aande documenten dient u eerst de onderstaande verificatiemethodes succesvol te                                                                                                    | Signhost                                    |
|------------------------------------------------------------------------------|----------------------------------------------------------------------------------------------------|---------------------------------------------|
| O Mobiele nummer verifiëren met een                                          | SMS >                                                                                                    | Nederlands (Nederland)                      |
| Verifiëer via iDeal met een 1                                                | cent betaling >                                                                                                    | Bekijken                                    |
| O Digit Inloggen op Digit                                                    | \$                                                                                                    | Verifiëren                                  |
|                                                                              |                                                                                                    | Afronden                                    |
| C reug En vervolgens (alleen laa ING                                         | atste stap is getoond met geanonimiseer                                                                                                    | Signhost<br>Water sen datate handled sense? |
| Met iDEAL bet                                                                | alen (Stap 4 van 4)                                                                                                    |                                             |
| Met iDEAL bet                                                                | alen (Stap 4 van 4)<br>en' om de webwinkel te laten weten dat de betaling                                                                                                    | is geslaagd.                                |
| Met iDEAL bet                                                                | alen (Stap 4 van 4)<br>en' om de webwinkel te laten weten dat de betaling<br>€ 0,01                                                                                                    | is geslaagd.                                |
| Met iDEAL bet                                                                | alen (Stap 4 van 4)<br>en' om de webwinkel te laten weten dat de betaling<br>€ 0,01<br>Stichting Sisow inzake Ondertekenen.n!                                                                                    | is geslaagd.                                |
| Met iDEAL bet                                                                | alen (Stap 4 van 4)<br>en' om de webwinkel te laten weten dat de betaling<br>€ 0,01<br>Stichting Sisow inzake Ondertekenen.n!                                                                                    | is geslaagd.                                |
| Met iDEAL bet                                                                | alen (Stap 4 van 4)<br>en' om de webwinkel te laten weten dat de betaling<br>€ 0,01<br>Stichting Sisow inzake Ondertekenen.n!<br>15 februari 2017                                                                | is geslaagd.                                |
| Met iDEAL bet                                                                | alen (Stap 4 van 4)<br>en' om de webwinkel te laten weten dat de betaling<br>€ 0,01<br>Stichting Sisow inzake Ondertekenen.n!<br>15 februari 2017<br>0050002624116470                                            | is geslaagd.                                |
| Met iDEAL bet                                                                | alen (Stap 4 van 4)<br>en' om de webwinkel te laten weten dat de betaling<br>€ 0,01<br>Stichting Sisow inzake Ondertekenen.n!<br>15 februari 2017<br>0050002624116470                                            | is geslaagd.                                |
| Met iDEAL bet                                                                | alen (Stap 4 van 4)<br>en' om de webwinkel te laten weten dat de betaling<br>€ 0,01<br>Stichting Sisow inzake Ondertekenen.n!<br>15 februari 2017<br>0050002624116470<br>Signhostcom                             | is geslaagd.                                |
| Met iDEAL bet                                                                | alen (Stap 4 van 4)<br>en' om de webwinkel te laten weten dat de betaling<br>€ 0,01<br>Stichting Sisow inzake Ondertekenen.n!<br>15 februari 2017<br>0050002624116470<br>Signhostcom<br>Betaling afronden >      | is geslaagd.                                |
| Met iDEAL bet                                                                | alen (Stap 4 van 4)<br>en' om de webwinkel te laten weten dat de betaling<br><b>€ 0,01</b><br>Stichting Sisow inzake Ondertekenen.n!<br>15 februari 2017<br>0050002624116470<br>Signhostcom<br>Betaling afronden | is geslaagd.                                |

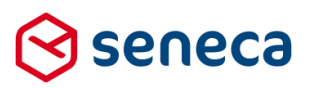

| I | LET OP! Het telefoonnummer-control mag niet zijn opgemaakt met spaties, streepjes o.i.d.                                                                                                    |  |  |
|---|----------------------------------------------------------------------------------------------------|--|--|
| e | en moet worden doorgegeven in het formaat +316 Gebruik eventueel een berekening                                                                                                    |  |  |
|   | veld voor het verwijderen van opmaak en koppel dan dit berekening veld in plaats van het                                                                                                    |  |  |
| 1 | telefoonnummer control zelf.                                                                                                    |  |  |
|   | Voor het formatteren van een telefoonnummer naar een +316 notatie kan binnen de                                                                                                    |  |  |
| 1 | formulierenserver de volgende constructie worden gebruikt.                                                                                                    |  |  |
|   | Allereerst:                                                                                                    |  |  |
|   | Formatteer de input in het telefoonnummer-control naar een 'nette' opmaak (+31 6 12 34                                                                                                    |  |  |
| , | 56 78 o.i.d.). Daartoe is binnen de formulierenserver een extended Xforms functie                                                                                                    |  |  |
|   | (formattelnr) beschikbaar.                                                                                                    |  |  |
|   |                                                                                                    |  |  |
|   | voorbeeld van het gebruik van die functie is:                                                                                                    |  |  |
| I | Maak gebruik van het Custom XForms-control.                                                                                                    |  |  |
| I | In de tab Model Data opnemen (telefoonnummer verwijst naar de naam van het control                                                                                                    |  |  |
|   | waarin het telefoonnummer wordt ingevoerd; wijzig deze naam naar de van toepassing                                                                                                    |  |  |
|   | zijnde naam in het formulier):                                                                                                    |  |  |
|   | <pre><xf:bind calculate="evf:formattelpr(&lt;/pre&gt;&lt;/td&gt;&lt;/tr&gt;&lt;tr&gt;&lt;td&gt;&lt;/td&gt;&lt;td&gt;NI SPATIERI I IS')" nodeset="telefoonnummer" ns:vf="http://www.w/2.org/2002/vforme" readonly="false()" s<="" td="" vm=""></xf:bind></pre> |  |  |
| , | NLSFATIEFLUS ) xittinis.xi= http://www.ws.org/2002/xiomis />                                                                                                    |  |  |
|   | Custom XForms                                                                                                    |  |  |
|   | Extra                                                                                                    |  |  |
|   | nstance Data                                                                                                    |  |  |
|   | Instance data                                                                                                    |  |  |
|   |                                                                                                    |  |  |
| 5 | A State Instance Data                                                                                                    |  |  |
|   | State Instance data                                                                                                    |  |  |
|   |                                                                                                    |  |  |
| 1 |                                                                                                    |  |  |
|   | -austile Landson - austrantikulturer (reaktile - lenck) (anchier - Eanterlinessente), szerzenterteke) / Milliker = Uter//WWWWARDER/2002/Mikling />                                                                                                    |  |  |
| 5 | Schema Data                                                                                                    |  |  |
|   | Schema data                                                                                                    |  |  |
|   |                                                                                                    |  |  |
|   |                                                                                                    |  |  |
|   |                                                                                                    |  |  |
|   | Vervolgens                                                                                                    |  |  |
|   | Maak gebruik van een berekeningsveld en de Smartforms-functie <i>replace</i> om de spaties                                                                                                    |  |  |
|   | weer weg te halen (N.B. zoek je info of hulp over Smartforms-functies? Gebruik dan de                                                                                                    |  |  |
|   | hulpfunctie hinnen de formulierenserver en kies voor Smartforms/Eunstieliist                                                                                                    |  |  |
| ľ |                                                                                                    |  |  |
|   |                                                                                                    |  |  |

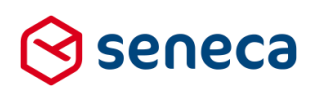

|                | lif not iswhitespace([telefoonnummer])                                                                                            |                                                |  |  |
|----------------|----------------------------------------------------------------------------------------------------|------------------------------------------------|--|--|
|                | then replace([telefoonnummer] " " ")                                                                                              |                                                |  |  |
|                |                                                                                                    |                                                |  |  |
|                | eise                                                                                                    |                                                |  |  |
|                | enaj                                                                                                    |                                                |  |  |
|                | dien ingesteld dient binnen Signhost een via SMS toegestuurde code te worden gevoerd.                                             |                                                |  |  |
|                | Verifiëren                                                                                                    | Sigwhoot                                       |  |  |
|                | vocuale di deminer anxiona gren rivor de roorgaande documenten diens die ondersaande reinclatementodes adocesivo te<br>doortopen. | Sugrinusi                                      |  |  |
|                | Mobiele nummer verifièren met een SMS                                                                                             | Nederlands (Nederland)                         |  |  |
|                | Verifiéer via Deal met een 1 cent betaling                                                                                        | O Bekliken                                     |  |  |
|                |                                                                                                    | Verifiëren                                     |  |  |
|                | Digip Inloggen op DigiD >                                                                                                    | Ondertekenen                                   |  |  |
|                |                                                                                                    | <ul> <li>Afronden</li> </ul>                   |  |  |
|                |                                                                                                    |                                                |  |  |
|                | K Terug                                                                                                    | > Signhost                                     |  |  |
|                |                                                                                                    | Wat is een dicitale handtekening?              |  |  |
|                | En vervolgens (telefoonnummer is geanonimiseerd) SMS Authenticatie Voer deze verificatiecode in om uw handtekening te bevestigen. | Sianhost                                       |  |  |
|                | Telefoonnummer                                                                                                    |                                                |  |  |
|                | +316                                                                                                    | Nederlands (Nederland)      V                  |  |  |
|                | Verificatiecode                                                                                                    |                                                |  |  |
|                |                                                                                                    | O Bekijken                                     |  |  |
|                |                                                                                                    | Verifiëren                                     |  |  |
|                |                                                                                                    | Afronden                                       |  |  |
|                |                                                                                                    |                                                |  |  |
|                |                                                                                                    | Charles                                        |  |  |
|                | Verifiéren >                                                                                                    | Signinost<br>Wat is een digitale handtekening? |  |  |
| Naam           | Verplicht indien voor de optie 'Gebruik vaste naam' voor Ja is ge                                                                 | kozen, optioneel indien                        |  |  |
| ondergetekende | daar voor Nee is gekozen. In het laatste geval en indien er wel v                                                                 | elden ziin gekoppeld, dan                      |  |  |
|                | wordt de naam van de ondertekenaar binnen Signhost wel getog                                                                      | ond. maar is                                   |  |  |
|                | overschrijfbaar.                                                                                                    |                                                |  |  |
|                | Kies hier een of meerdere formuliervelden die als bron dienen v                                                                   | oor dit gegeven.                               |  |  |
|                | Er kunnen maximaal 5 formuliervelden worden aangegeven.                                                                           |                                                |  |  |

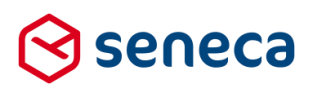

| Naam ondergetekende optioneel                           | voornamen 🔻                            |
|---------------------------------------------------------|----------------------------------------|
| ······                                                  | tussenvoegsels 🔻                       |
|                                                         | achternaam 🔻                           |
|                                                         | (Niet gezet)                           |
|                                                         | (Niet gezet)                           |
| Biivoorbeeld het formulierveld voor voorbaam, tuss      | envoegsels en achternaam               |
| In dat geval wordt als waarde voor 'Naam onderge        | tekende' de waarde uit deze            |
| formuliervelden gebruikt door de inhoud van de ind      | lividuele velden achter elkaar te      |
| plaatsen, telkens gescheiden door een spatie. De v      | velden worden getoond in volgorde van  |
| opgave (van boven naar beneden).                        | <i>. . . .</i>                         |
|                                                         |                                        |
| Natuurlijk kan met een berekeningsveld en Smartfo       | orms ook een formulierveld worden      |
| opgemaakt waarin de gehele aanhef wordt opgema          | aakt. Koppel dan dit berekeningsveld   |
| aan 1 van de 'Naam ondergetekende' velden. (N.B         | . zoek je info of hulp over Smartforms |
| functies? Gebruik dan de hulpfunctie binnen de for      | mulierenserver en kies voor            |
| Smartforms/Functielijst).                               |                                        |
| Voorbeeld van het gebruik van Smartforms voor he        | at onmaken van een aanhef (waarhii     |
| afhankelijk van de keuze voor geslacht, de aanhef       | wordt opgemaakt als bijvoorbeeld Heer  |
| Kees de Testpersoon)                                    |                                        |
|                                                         |                                        |
| (aanvrager/geslacht, aanvrager/tussenvoegsels en        | aanvrager/achternaam verwijzen naar    |
| de naam van de controls waar resp. Voornaam, tus        | ssenvoegsels en achternaam worden      |
| ingevoerd; wijzig deze namen naar de van toepass        | ing zijnde namen in het formulier)     |
| leonest(                                                |                                        |
| case                                                    |                                        |
| when [aanvrager/geslacht]="m" then "Heer "              |                                        |
| when [aanvrager/geslacht]="v" then "Mevrouw "           |                                        |
| else "Heer/Mevrouw "                                    |                                        |
| end ,                                                   |                                        |
| case when not iswhitespace([ <i>aanvrager/tussenvoe</i> | gsels])                                |
| then [aanvrager/tussenvoegsels] + " "                   |                                        |
| else ""                                                 |                                        |
| end,                                                    |                                        |
| [aanvrager/achternaam]                                  |                                        |
| 1                                                       |                                        |
| De aanhef wordt getoond in het Signhost scherm v        | oor ondertekenen en is afhankeliik van |
| de instelling 'Gebruik vaste naam' wel/niet te overs    | chrijven.                              |
| -                                                       |                                        |

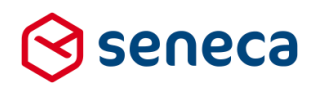

| Document ondertekenen                                                                                                    |
|----------------------------------------------------------------------------------------------------|
| Voer uw voor- en achternaam in en zet een handtekening om het document "Goede Doelen overeenkomst periodiek schenken_20170508132912.pdf" te ondertekenen. |
| Voor- en achternaam                                                                                                    |
| Kees de Testpersoon                                                                                                    |
| Handtekening                                                                                                    |
|                                                                                                    |
|                                                                                                    |
|                                                                                                    |
|                                                                                                    |
|                                                                                                    |

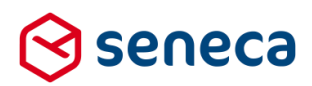

### 3.3 Grafische afbeeldingen in e-mails

Tot deze release kon maar beperkt met grafische afbeeldingen worden gewerkt binnen de e-mail

Vanaf deze release kunnen grafische elementen worden toegevoegd aan e-mail.

Bijvoorbeeld, in de footer van de e-mail.

| M. Medewerk                                                                                                    | e <b>r</b>                                               |
|----------------------------------------------------------------------------------------------------|----------------------------------------------------------|
| WebmasterGoed                                                                                                    | e Doelen                                                 |
| GOEDEN<br>GOEDEN<br>GOEDEN<br>Adres 1   9999A/<br>Telefoon +3110/<br>E-mail email@<br>Website www.c<br>Telefoon + 3110/<br>E-mail email@ | Plaatsnaam<br>234567<br>2goededoelen.nl<br>bededoelen.nl |

Let op!

Grafische elementen ( het 'Goede Doelen' logo, de icons voor de social media links etc. dienen eerst als afbeelding te worden geüpload in de 'images' directory van de vormgeving.

Daarna kan bij het definieren van de e-mails (product, kies een product, bewerken, koppelingen, kies een email koppeling (bijvoorbeeld *Mail form submiter*) en dan *Bewerken*) in de opmaak van het *Berichtveld* een link worden aangemaakt.

Bijvoorbeeld de Twitter link.

<a href="http://www.twitter.com/klant" target="""> <span style="font-size: 12.0pt; font-family: 'Times New Roman',serif; color: blue; mso-fareastlanguage: NL; text-decoration: none;"> <img id="\_x0000\_i1029" src="https://klant.formulierenserver.nl/designs/klantvormgeving/images/social-twitter.png" alt="Twitter" width="32" height="32" border="0" /> </span> </a>

In het geel zijn klantafhankelijkheden aangegeven.

In de href staat, na <u>www.twitter.com</u>, de specifieke verwijzing naar de pagina van de klant op Twitter. Bij src wordt de verwijzing naar de afbeelding van het Twitter icoon gerealiseerd. Daarbij wordt de formuliernserver benaderd via klant URL (dezelfde base URL waarvan ook producten kunnen worden opgestart). Vervolgens dient bij de klantvormgeving de naam van de vormgeving te worden opgegeven waar, in dit geval, het te tonen Twitter icon is geupload. 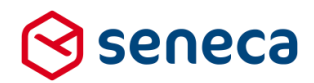

Let op dat indien er in de naam van de vormgeving spaties zijn opgenomen, dat hier dan de spatie moet worden verbangen door een %20. Bijvoorbeeld: de naam van de vormgeving is 'klant vormgeving nieuw'. Neem dan op als verwijzing in de HTML: 'klant%20vorngeving%20nieuw'.

### 3.4 Info of hulp over Smartforms-functies

Zoek je info of hulp over Smartforms functies? Gebruik dan de hulpfunctie binnen de formulierenserver en kies voor *Smartforms/Functielijst*).

| formulierenserver.nl a                                                      |            |  |  |  |
|-----------------------------------------------------------------------------|------------|--|--|--|
| INTRODUCTIE GEBRUIK BEHEER MIDULES SMARTFORMS                               |            |  |  |  |
| Formulierenserver Documentatie > Smartforms Smartforms  Topics  Formulieren | SMARTFORMS |  |  |  |

Kies vervolgens voor het type functie (bijvoorbeeld '*Datum-tijd functies*', '*Tekstfuncties*') of kies voor '*Alle functies*'. Afhankelijk van de keuze wordt een lijst met beschikbare functies getoond.

### 间 formulierenserver.nl

| INTRODUCTIE GEBRUIK BEH                                                                                                    | IEER MODULES SMARTFORMS                                                                                       |     |                                                                                      |
|----------------------------------------------------------------------------------------------------|----------------------------------------------------------------------------------------------------|-----|--------------------------------------------------------------------------------------|
| Formulierenserver Documentatie > Sr                                                                                                    | nartforms > Functielijst > Tekstfuncties                                                                      | ₽ ₹ | SMARTFORMS                                                                           |
| Tekstfuncties                                                                                                    |                                                                                                    |     | <ul> <li>Functielijst</li> <li>Alle functies</li> <li>Datum-tijd functies</li> </ul> |
| Functie                                                                                                    | Omschrijving                                                                                                  |     | <ul> <li>Lijstruncties</li> <li>Numerieke functies</li> </ul>                        |
| compare                                                                                                    | Vergelijkt twee tekstfragmenten.                                                                              |     | Parameterfuncties                                                                    |
|                                                                                                    |                                                                                                    |     | Selectiefuncties                                                                     |
| concauparams value) returns string                                                                                                    | Combineert tekstiragmenten tot een tekst.                                                                     |     | <ul> <li>Tekstfuncties</li> </ul>                                                    |
| contains                                                                                                    | Controleert of een tekst een tekstfragment bevat.                                                             |     | compare concat(params value) returns string                                          |
| endswith                                                                                                    | Controleert of een tekst eindigt op een tekstfragment.                                                        |     | contains                                                                             |
|                                                                                                    |                                                                                                    |     | endswith                                                                             |
| equals                                                                                                    | Controleert of twee tekstfragmenten gelijk zijn aan elkaar.                                                   |     | equals                                                                               |
| indexof                                                                                                    | Geeft de index in de tekst waar het tekstfragment optreedt.                                                   |     | indexof                                                                              |
| indexofany                                                                                                    | Geeft de index in de tekst waar een letter het eerst optreedt.                                                |     | <ul> <li>Indexorany</li> <li>insert(left, index, right) returns string</li> </ul>    |
| la contribute de la deux alabéts coto una atala a                                                                                                    | Venet is not taket an one konsulde index one taketforement is                                                 |     | isempty(value) returns boolean                                                       |
| insert(left, index, right) returns string                                                                                                    | Voegt in een tekst op een bepaalde index een teksttragment in.                                                |     | iswhitespace(value) returns boolean                                                  |
| isempty(value) returns boolean                                                                                                    | Geeft aan of een tekst leeg is.                                                                               |     | lastindexof                                                                          |
| iswhitespace(value) returns boolean                                                                                                    | Geeft aan of een tekst leeg is of alleen spaties bevat.                                                       |     | lastindexofany                                                                       |
| to the second second seco |                                                                                                    |     | <ul> <li>length(value) returns integer</li> <li>nadleft</li> </ul>                   |
| lastindexof                                                                                                    | Geeft de index in de tekst waar het tekstfragment het laatst optreedt. De functie zoekt van achter naar voor. |     | padright                                                                             |
| lastindexofany                                                                                                    | Geeft de index in de tekst waar een letter het laatst optreedt. De functie zoekt van achter naar voor.        |     | remove                                                                               |
| length(value) returns integer                                                                                                    | Geeft de lengte (het aantal tekens) in een tekst.                                                             |     | repeat(value, count)                                                                 |
|                                                                                                    |                                                                                                    |     | replace                                                                              |
| padleft                                                                                                    | Vult een tekstfragment links aan totdat het tekstfragment de gespecificeerde lengte heeft bereikt.            |     | startswith                                                                           |
| padright                                                                                                    | Vult een tekstfragment rechts aan totdat het tekstfragment de gespecificeerde lengte heeft bereikt.           |     | <ul> <li>sumg</li> <li>substring</li> </ul>                                          |
|                                                                                                    |                                                                                                    |     |                                                                                      |

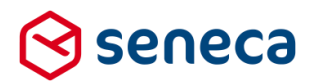

Klik vervolgens op één van de getoonde functies om de definitie en het gebruik (overloads) van die functie te tonen. Bijvoorbeeld voor de functie '*endswith*'.

## 间 formulierenserver.nl

| INTRODUCTIE GEBRUIK BEHEER MO                          | DULES SMARTFORMS                                                                                                    |  |  |  |  |  |  |  |
|--------------------------------------------------------|----------------------------------------------------------------------------------------------------|--|--|--|--|--|--|--|
| Formulierenserver Documentatie > Smartforms >          | Functielijst > Tekstfuncties > endswith                                                                                |  |  |  |  |  |  |  |
| endswith                                               |                                                                                                    |  |  |  |  |  |  |  |
| Controleert of een tekst eindigt op een tekstfragment. |                                                                                                    |  |  |  |  |  |  |  |
| Overloads                                              |                                                                                                    |  |  |  |  |  |  |  |
| Functie                                                | Omschrijving                                                                                                    |  |  |  |  |  |  |  |
| endswith(left, right) returns boolean                  | Controleert of een tekst eindigt op een tekstfragment. De functie maakt geen onderscheid tussen hoofd- en kleine lette |  |  |  |  |  |  |  |
| endswith(left, right, casesensitive) returns boolean   | Controleert of een tekst eindigt op een tekstfragment, met een mogelijkheid hoofd- en kleine letters te onderscheiden. |  |  |  |  |  |  |  |

En klik vervolgens op één van de overloads om de definitie daarvan, inclusief voorbeelden, te bekijken.

## 间 formulierenserver.nl

INTRODUCTIE GEBRUIK BEHEER MODULES SMARTFORMS

Formulierenserver Documentatie > Smartforms > Functielijst > Tekstfuncties > endswith > endswith(left, right, casesensitive) returns boolean

## endswith(left, right, casesensitive) returns boolean

Controleert of een tekst eindigt op een tekstfragment, met een mogelijkheid hoofd- en kleine letters te onderscheiden.

#### Functie

| Argument      | Types   | Omschrijving                                                                               |
|---------------|---------|--------------------------------------------------------------------------------------------|
| left          | string  | Tekst.                                                                                     |
| right         | string  | Tekstfragment.                                                                             |
| casesensitive | boolean | True om hoofd- en kleine letters te onderscheiden, false om het onderscheid niet te maken. |
| Result        | boolean | True als de tekst eindigt op het tekstfragment, false als dat niet zo is.                  |

### Voorbeelden

endswith("ABC", "bc", false) = true endswith("ABC", "bc", true) = false endswith(nil, "bc") = nil endswith("Abc", nil) = nil endswith(nil, nil) = nil

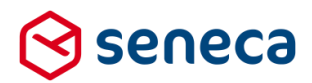

Weet je de naam van een functie al, maar weet je niet (zeker) welke functie argumenten moeten of kunnen worden gebruikt? Gebruik dan de hulpfunctie binnen de formulierenserver en klik op het *Zoeksymbool* rechtsbovenin het scherm.

|                                            | 间 formulieren              | server.nl         |         |            |            |  |  |  |  |
|--------------------------------------------|----------------------------|-------------------|---------|------------|------------|--|--|--|--|
|                                            | INTRODUCTIE GEBRUIK BEHEER | MODULES SMARTFORM | ;       |            |            |  |  |  |  |
|                                            |                            |                   |         |            |            |  |  |  |  |
| Geef vervolgens de naam van de functie in. |                            |                   |         |            |            |  |  |  |  |
| <                                          | ENDSWITH                   | $\triangleright$  |         |            |            |  |  |  |  |
|                                            | INTRODUCTIE GE             | ebruik beheer     | MODULES | SMARTFORMS |            |  |  |  |  |
|                                            | En geef 'Enter'.           |                   |         |            |            |  |  |  |  |
|                                            | 间 formulierenserver.nl     |                   |         |            |            |  |  |  |  |
|                                            | INTRODUCTIE                | GEBRUIK           | BEHEER  | MODULES    | SMARTFORMS |  |  |  |  |
|                                            |                            |                   |         |            |            |  |  |  |  |

## Zoeken

endswith

Zoeken

## Resultaten

endswith(left, right, casesensitive) returns boolean Laatst gewijzigd:6 Apr 2017, 16:46 Controleert of een tekst eindigt op een tekstfragment, met een mogelijkheid hoofd- en kleine letters te onderscheiden.

#### endswith(left, right) returns boolean

Laatst gewijzigd:6 Apr 2017, 16:44 Controleert of een tekst eindigt op een tekstfragment. De functie maakt geen onderscheid tussen hoofd- en kleine letters.

#### endswith

Laatst gewijzigd:29 Mar 2017, 21:37 Controleert of een tekst eindigt op een tekstfragment.

Kies vervolgens één van de getoonde onderwerpen.

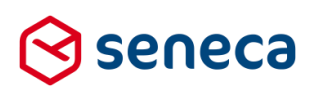

# 4 Technische wijzigingen

### 4.1 Performance verbeteringen bij laden en uitvoeren van een formulier

Na de 1<sup>e</sup> SAAS-versie van de formulierenserver, eind 2014, is veel functionaliteit toegevoegd en zijn gebruikers en organisaties ook veel meer een beroep gaan doen op complexe(re) onderdelen van de formulierenserver.

Dat leidde tot situaties waarin formulieren niet optimaal meer werden geladen en uitgevoerd.

De XFORMS-engine, het onderdeel van de formulierenserver dat op de achtergrond zorgt voor het laden en uitvoeren van de formulieren, is daartoe op een aantal essentiële onderdelen herzien. Dit leidt tot het sneller laden van formulieren, en eenmaal opgestart, tot een snellere afhandeling van ingevoerde gegevens.

### 4.2 Formulierdefinities voortaan voorzien van een ID

In de vorige release (maart 2017) zijn alle formulier definities verplaatst van disk naar database. Er was nog één 'leftover' van deze actie. Omdat voorheen de formulieren op disk werden vastgelegd werd een referentie naar een formulier altijd uitgevoerd via de formuliernaam (die kwam dan terug in de bestandsnaam van het bestand waarin de formulierdefinitie werd opgeslagen). In deze release is dat gewijzigd. Formulieren hebben nu een uniek numeriek ID toegekend gekregen dat wordt gebruikt als (technische) referentie.

Qua werkwijze verandert dit niets. Maar op diverse schermen wordt nu wel het formulier ID getoond. Bijvoorbeeld op het scherm 'Formulieren'. Daar is geheel links de kolom Id toegevoegd.

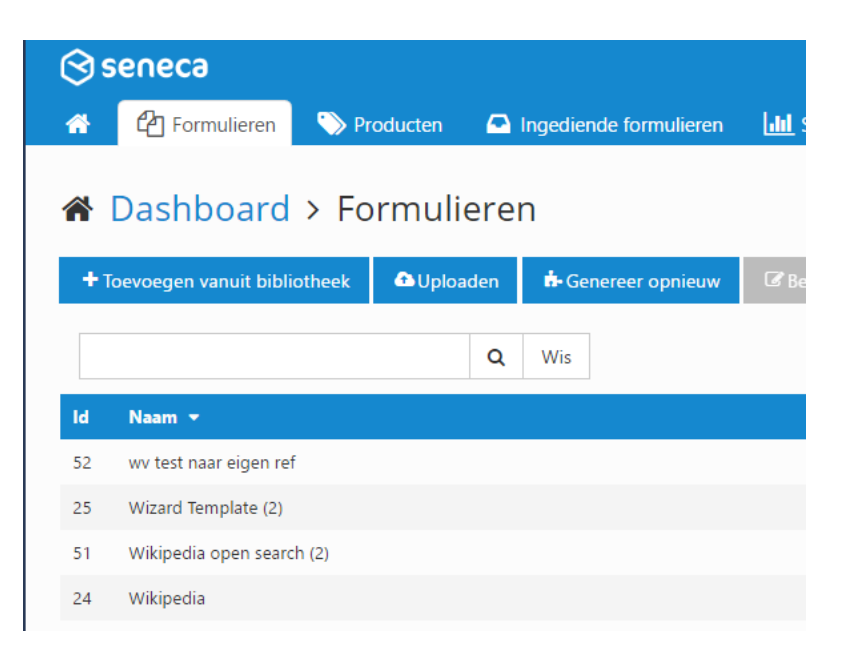